Heiko Stiegert

# **Modernes Webdesign mit CSS**

Schritt für Schritt zur perfekten Website

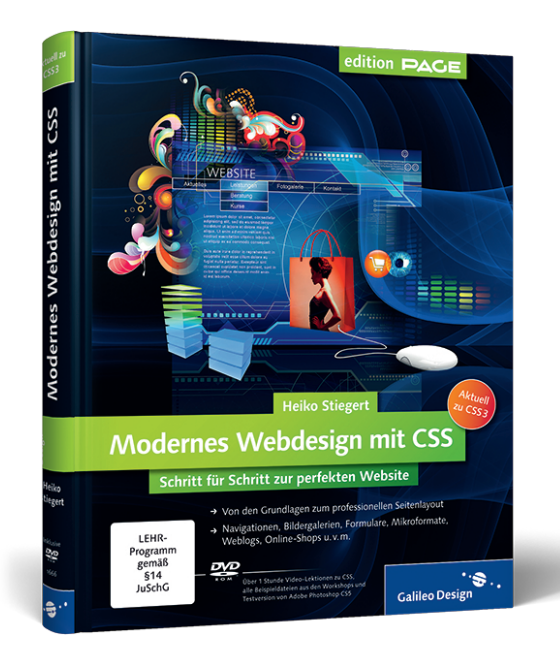

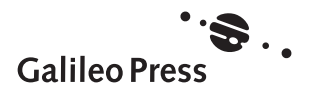

# Inhalt

| Vorwort | 5 |
|---------|---|
|         | ) |

# TEIL I Grundlagen

# 1 Einleitung

| 1.1 | Was i | st benutzerfreundliches Webdesign?      | 15 |
|-----|-------|-----------------------------------------|----|
|     | 1.1.1 | Accessibility                           | 15 |
|     | 1.1.2 | Usability                               | 16 |
| 1.2 | Was i | st erfolgreiches Webdesign?             | 17 |
|     | 1.2.1 | Suchmaschinenoptimierung – SEO (Onpage) | 17 |
|     | 1.2.2 | Konversion                              | 18 |

## 2 CSS-Basiswissen

| 2.1 | Was i  | st CSS?                                               | 21 |
|-----|--------|-------------------------------------------------------|----|
|     | 2.1.1  | Funktionsweise von CSS                                | 22 |
| 2.2 | CSS in | 1 HTML einbinden                                      | 23 |
|     | 2.2.1  | Einbindung per »style«-Attribut                       | 23 |
|     | 2.2.2  | Einbindung per »style«-Element                        | 23 |
|     | 2.2.3  | Einbindung einer externen CSS-Datei per               |    |
|     |        | HTML-Anweisung                                        | 24 |
|     | 2.2.4  | Einbindung einer Datei per CSS-Anweisung              | 25 |
|     | 2.2.5  | Einbindung einer CSS-Datei für den Internet Explorer: |    |
|     |        | Conditional Comments                                  | 25 |
| 2.3 | CSS-F  | Regeln                                                | 27 |
|     | 2.3.1  | Aufbau von CSS-Regeln                                 | 27 |
| 2.4 | Name   | nskonventionen                                        | 31 |
| 2.5 | Maße   | inheiten                                              | 33 |
|     | 2.5.1  | Absolute Größenangaben                                | 34 |
|     | 2.5.2  | Relative Größenangaben                                | 35 |
|     | 2.5.3  | Schlüsselwörter                                       | 37 |
| 2.6 | Inline | - und Blockelemente                                   | 38 |
|     | 2.6.1  | Blockelemente                                         | 38 |
|     | 2.6.2  | Inlineelemente                                        | 39 |
|     | 2.6.3  | Inline-Block-Elemente                                 | 41 |
| 2.7 | Das B  | ox-Modell                                             | 41 |

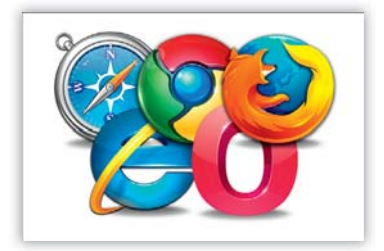

| Positi | onieren und Stapeln                                                                   | 43                                                                                                    |
|--------|---------------------------------------------------------------------------------------|----------------------------------------------------------------------------------------------------|
| 2.8.1  | Relative Positionierung                                                               | 43                                                                                                    |
| 2.8.2  | Absolute Positionierung                                                               | 44                                                                                                    |
| Floati | ng und Clearing                                                                       | 47                                                                                                    |
| 2.9.1  | »float« zuweisen                                                                      | 48                                                                                                    |
| 2.9.2  | »float« mit »clear« aufheben                                                          | 50                                                                                                    |
| Progre | essive Enhancement und Graceful Degradation                                           | 52                                                                                                    |
| 2.10.1 | Was bedeutet »Progressive Enhancement«?                                               | 53                                                                                                    |
| 2.10.2 | Was bedeutet »Graceful Degradation«?                                                  | 54                                                                                                    |
|        | Positie<br>2.8.1<br>2.8.2<br>Floatie<br>2.9.1<br>2.9.2<br>Progree<br>2.10.1<br>2.10.2 | Positionieren und Stapeln         2.8.1       Relative Positionierung         2.8.2       Absolute Positionierung         Floating und Clearing |

# 3 Layouttypen

| Fixes Design (fix Layout) mit fester Breite | 55                                                                                                    |
|---------------------------------------------|----------------------------------------------------------------------------------------------------|
| Fließendes Design (fluid Layout)            | 57                                                                                                    |
| Elastisches Design (elastic Layout)         | 59                                                                                                    |
| Mischformen                                 | 62                                                                                                    |
|                                             | Fixes Design (fix Layout) mit fester Breite<br>Fließendes Design (fluid Layout)<br>Elastisches Design (elastic Layout)<br>Mischformen |

# 4 Seitenoptimierung und Debugging

| 4.1 | Web-  | Performance-Optimierung (WPO)                | 63 |
|-----|-------|----------------------------------------------|----|
|     | 4.1.1 | HTML-Performance verbessern                  | 63 |
|     | 4.1.2 | CSS-Performance verbessern                   | 64 |
|     | 4.1.3 | Performance der Bilder verbessern            | 66 |
|     | 4.1.4 | Load Sharing                                 | 70 |
| 4.2 | Debu  | gging und Analyse                            | 71 |
|     | 4.2.1 | CSS- und HTML-Validierung                    | 71 |
|     | 4.2.2 | Debugging mit Browser-Extensions             | 72 |
|     | 4.2.3 | Mehrere Browserversionen                     | 78 |
|     | 4.2.4 | Virtuelle Maschinen – Parallels, VMware & Co | 79 |
|     | 4.2.5 | Screenshot-Services                          | 80 |
|     |       |                                              |    |

# **TEIL II Seitenelemente**

# 5 Die Site strukturieren

| Übersichtlich gegliedert: Navigationen gestalten              | 84  |
|---------------------------------------------------------------|-----|
| Eine benutzerfreundliche Tab-Navigation mit und ohne Grafiken |     |
| Ganz ohne Grafiken: Slogans, Logos, Aufmacher                 | 96  |
| Mit individuell gestalteten Überschriften die                 |     |
| Aufmerksamkeit des Besuchers lenken                           |     |
| Von Kopf bis Fuß: der Webseitenfooter                         | 104 |
| Webseitenfooter am Boden des Browserfensters fixieren         |     |

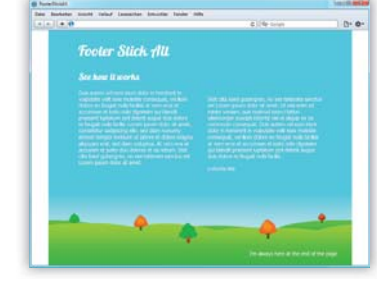

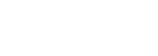

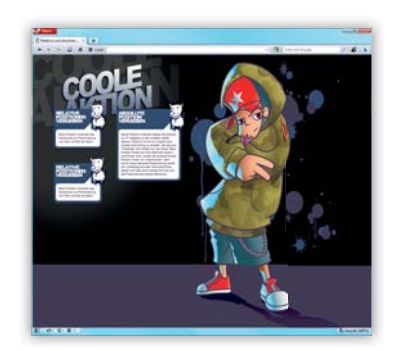

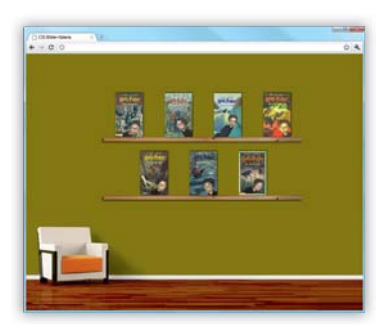

# 6 Bilder einsetzen

| Professionell präsentiert: Bildergalerien im Web<br>Eine klassische Lightbox ohne JavaScript                                          | 114 |
|----------------------------------------------------------------------------------------------------|-----|
| Sprechblasen und Teaserboxen<br>Text und Bild clever kombinieren                                                                      | 125 |
| <b>Zitate individuell gestalten</b><br>Mit ansprechend gestalteten Kundenbewertungen<br>Vertrauen aufbauen und Authentizität schaffen | 136 |
| Initialen und mehrspaltige Layouts<br>Einen Text im Magazinlayout gestalten                                                           | 145 |

# 7 Daten visualisieren und eingeben

| Daten übersichtlich präsentieren: Tabellen            | 158 |
|-------------------------------------------------------|-----|
| Einzelne Tabellenspalten optisch hervorheben          |     |
| Onlineformulare benutzerfreundlich gestalten          |     |
| Wie sieht ein Formular aus, das jeder gerne ausfüllt? |     |

# **TEIL III Trends, Tipps & Tricks**

# 8 Weblogs

| Parallax-Effekt im Header<br>Aufmerksamkeit durch interaktive Bewegung                         | 210 |
|------------------------------------------------------------------------------------------------|-----|
| Ein Blogdesign im Retro-Stil                                                                   | 226 |
| Kommentardesign in Blogs<br>Mit ansprechend gestalteten Kommentaren<br>zum besseren Blogdesign | 242 |

# 9 Firmen- und Freelancer-Sites

| Gleich hohe »div«-Elemente für alle Browser                                                      | 262 |
|--------------------------------------------------------------------------------------------------|-----|
| Eine Mindesthöhe für Infoboxen mit                                                               |     |
| unterschiedlichen Inhalten                                                                       |     |
| Ihre Visitenkarte im Netz: ein Portfolio gestalten<br>Einblend-Effekte und Slide-Animationen für | 280 |
|                                                                                                  |     |

eine gelungene Präsentation

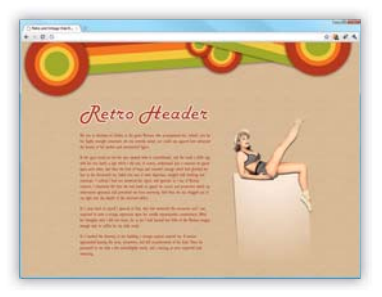

# 10 Onlineshops

| Breadcrumb-Navigationen                            |     |
|----------------------------------------------------|-----|
| Den Weg des Besuchers auf der Website kennzeichnen |     |
| Umfangreiche Onlineformulare                       | 315 |
| Verbesserte Benutzerführung für umfangreiche       |     |
| Bestell- oder Registrierungsformulare              |     |
|                                                    |     |

## TEIL IV Web 3.0

# 11 CSS3 für eine kreative Gestaltung

| <b>Coffee-Cards – eine etwas andere Liste</b><br>Kreative Gestaltung mit CSS3: Farbverlauf,<br>Neigung, Schatten, runde Ecken | 346 |
|----------------------------------------------------------------------------------------------------|-----|
| Akkordeon-Effekt<br>Elemente ein- und ausblenden mit CSS3-Pseudoklassen –<br>ohne JavaScript                                  | 362 |
| Responsive Webdesign mit Media Queries<br>Eine Website für mobile Endgeräte optimieren                                        | 375 |
| Webdesign im Miniaturformat: mobile Websites<br>Eine mobile Website für eine fiktive App erstellen                            | 386 |

# 12 Das semantische Web

| Kontaktdaten effektiv einsetzen mit hCard      | 400 |
|------------------------------------------------|-----|
| Formatieren maschinenlesbarer Daten            |     |
| Termine formatieren mit hCalendar              | 412 |
| Auslesen und Speichern von Veranstaltungsdaten |     |
| direkt aus dem Browser                         |     |
| hReview: Bewertungen maschinenlesbar umsetzen  | 424 |
| Produktinformationen für Mensch und Maschine   |     |

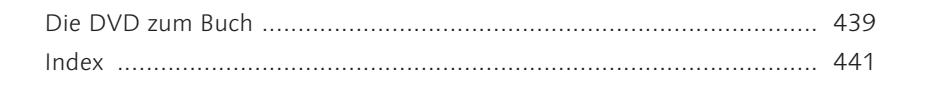

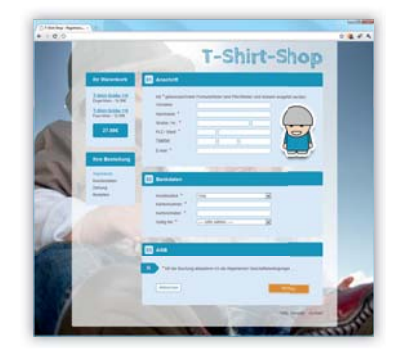

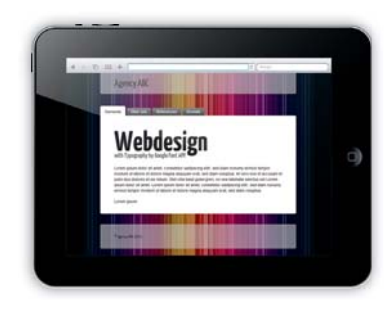

# 3 Layouttypen

Mit der Gestaltung Ihrer Webseiten bestimmen Sie, wie die Text-, Bildund Videoinformationen vom Nutzer aufgenommen werden. Eine wesentliche Rolle spielt dabei der Viewport, also die Größe des Browserfensters. Im Idealfall nutzt eine Website den zur Verfügung stehenden Platz so aus, dass alle Inhalte gut zugänglich sind.

# 3.1 Fixes Design (fix Layout) mit fester Breite

Für die Anordnung der verschiedenen Bereiche und Inhalte einer Website gibt es verschiedene Ansätze. Einer davon ist das sogenannte fixe Layout. Damit bezeichnet man eine Variante der Layoutgestaltung, die auf **absoluten Breiten- und Abstandsangaben** basiert.

```
#wrapper { width:950px; }
```

Neben den allumfassenden Containern werden auch die einzelnen Elemente einer Webseite, wie in Abbildung 3.1 eine Sidebar, die Formularoder Gestaltungselemente, mit absoluten Breiten- und Abstandsangaben in Pixeln innerhalb ihrer so erzeugten Grenzen ausgerichtet.

Das bedeutet, ein zentriert ausgerichtetes Webseitenlayout von beispielsweise 950 px in der Breite wird bei einem Viewport mit einer Breite von knapp 1.000 px ebenso breit dargestellt wie bei einem Viewport mit einer Breite von 1.600 px (siehe Abbildung 3.2).

So schön und unter Umständen einfach auch die Umsetzung eines pixelgenauen Entwurfes ist – sobald der Anwender die Schriftgröße über die entsprechende Browserfunktion ändert, verändert sich auch das Layout.

Beim Page-Zoom (Seitenzoom), den mittlerweile alle aktuellen relevanten Browserversionen ohne Probleme umsetzen können (siehe rechten Teil der Abbildung 3.3), stellt dies dagegen kein wirkliches Problem dar, weil hier das gesamte Layout verändert wird.

#### Das fixe Layout

Diese Variante der Layoutgestaltung basiert auf absoluten Pixelangaben für die Elemente einer Webseite und deren gesamter Ausbreitung. Somit ist ein solch umgesetztes Seitenlayout unabhängig vom jeweiligen Viewport des Besuchers der Webseite. Das bedeutet, die Breite einer Webseite von beispielsweise 760 Pixeln wird auf einem Viewport (Größe des Browserfensters) von 1.000 Pixeln ebenso wie bei einem Viewport von 1.600 Pixeln dargestellt.

#### Vorteile eines fixen Layouts

- Webseiten mit einem fixen Layout sind leichter zu designen und umzusetzen als fließende oder elastische Designs.
- Die einzelnen Bereiche und Elemente bleiben in ihrer Anordnung und in ihren Maßen unabhängig vom Viewport gleich.

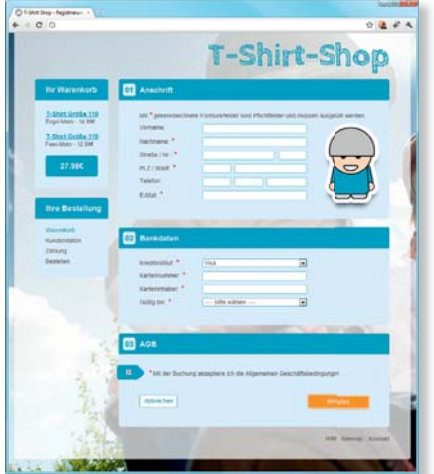

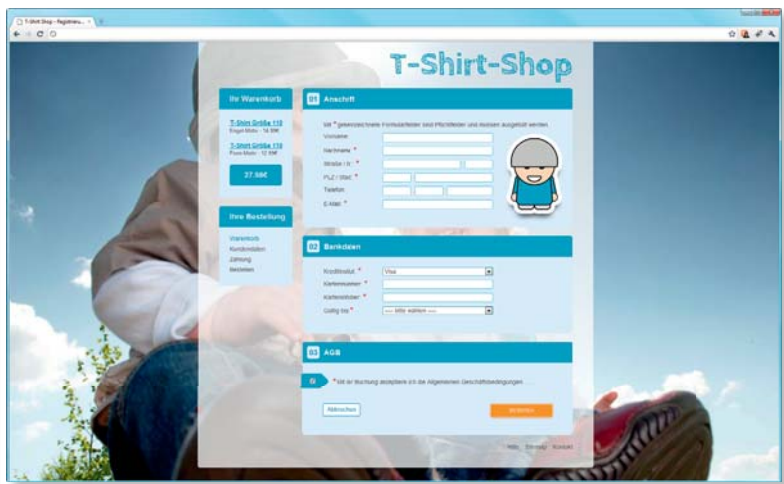

▲ Abbildung 3.2 Fixes Layout bei einem Viewport von 1.600 px

▲ Abbildung 3.1 Fixes Layout bei einem Viewport von 1.000 px

#### Page-Zoom

Folgende Browser-Versionen können den Page-Zoom korrekt umsetzen: Firefox ab Version 3, Google Chrome ab Version 1, Safari ab Version 4, Opera ab Version 8 und der Internet Explorer ab Version 7. Das heißt, in dieser hier verwendeten Beispielabbildung des aus Kapitel 10 stammenden Formular-Workshops skalieren sowohl die Hintergrundgrafik als auch die absolut ausgerichteten Inhalte und die Illustration. Verändert der Anwender allerdings lediglich die Schriftgröße (siehe linken Teil von Abbildung 3.3), ändern sich nur die textlichen Inhalte, womit das Layout in diesen Bereichen nicht mehr das gewünschte Verhältnis zwischen Text und den dahinter- oder umliegenden Elementen aufweist.

| T-Shirt-Shop                                                                                                    | T-shirt-shop                                                                                                    |
|----------------------------------------------------------------------------------------------------|----------------------------------------------------------------------------------------------------|
| 01 Anschrift                                                                                                    | 01 Anschrift                                                                                                    |
| Mit * gekennzeichnete Formularfelder sind Pflichtfelder und müssen<br>ausgefüllt werden.<br>Vorname:<br>Nachname: *<br>Straße / Nr.: *<br>PLZ / Stadt: *<br>Telefon:<br>E-Mail: * | Mit * gekennzeichnete Formularfelder sind Pflichtfelder und müssen ausgefüllt werden.<br>Vorname:<br>Nachname: *<br>Straße / Nr.: *<br>PLZ / Stadt. *<br>Telefon:<br>E-Mail: * |

#### Abbildung 3.3

Vergleich zwischen Text- (links) und Seitenzoom (rechts) Drei Beispielwebseiten, die auf dieser Art der fixen und absoluten Layoutgestaltung basieren, sind in Abbildung 3.4 zusammengefasst.

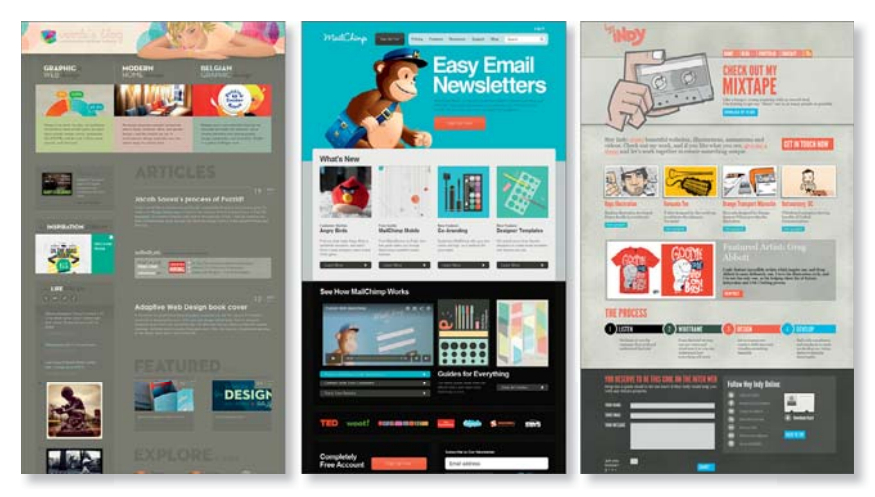

#### Nachteile eines fixen Layouts

- Wird ausschließlich die Schriftgröße verändert, kann dies dazu führen, dass Texte aus dem Layout oder aus in der Breite eingegrenzten Elementen herauslaufen und das Layout »sprengen«.
- Ein pixelgenaues Layout ist für eine bestimmte Viewportgröße optimiert und kann sich den zahlreichen unterschiedlichen Endgeräten mit ihren unterschiedlichen Viewportgrößen nicht anpassen.

#### ▲ Abbildung 3.4

Webseiten mit absolutem Layout (von links nach rechts): Veerle's blog (veerle.duoh.com), MailChimp (mailchimp.com) und hey Indy (heyindy.com)

# 3.2 Fließendes Design (fluid Layout)

Designs von Webseiten müssen allerdings nicht immer auf absoluten Maßangaben beruhen, sondern können auch mittels relativer Angaben eine Flexibilität aufweisen, die es ihnen ermöglicht, sich dem Viewport des Betrachters anzupassen. Ausschlaggebend für ein solches Verhalten sind in erster Linie die Maßangaben, die sich der Breite des Gesamtlayouts und der darin befindlichen Elemente widmen. Diese kleinen, aber wirksamen Änderungen innerhalb der CSS-Angaben führen dazu, dass sich die mit Prozentangaben ausgestatteten Bereiche eines Webseitenlayouts bei der Größenänderung des Browserfensters entsprechend anpassen.

In den Abbildungen 3.5 und 3.6 sehen Sie ein Beispiel aus Kapitel 5, das mit einem solchen fließenden Layout umgesetzt wurde. Der allumfassende wrapper nutzt 75% der vorhandenen Viewportbreite.

```
#wrapper { width:75%; }
```

Die für ein fließendes Layout angegebenen prozentualen Breiten- und Abstandsangaben erlauben somit ein Höchstmaß an Flexibilität. Wie in dem hier vorgestellten Workshop-Beispiel kann der Viewport allerdings so stark verkleinert werden, bis das Layout einen horizontalen Scrollbalken erhält, weil beispielsweise die darin enthaltene Überschrift nicht mehr den notwendigen Platz besitzt, sich entsprechend ihrer Eigenschaften ausbreiten zu können. Bei einem fixen Layout würde der Scrollbalken eines 950 px

#### Das fließende Layout

Fließende Layouts sind seit Beginn des Internes Bestandteil der Gestaltung von Webseiten, denn von Haus aus sind Blockelemente wie div-Container. Überschriften oder Textabsätze ohne Breitenangaben mit einer flexiblen Breite versehen, die sich entsprechend dem zur Verfügung stehenden Platz ausdehnt. Ein solches Layout basiert somit primär auf der Breite des Viewports. Das heißt, eine relative Breitenangabe von 75% für den gesamten Auftritt wird bei einem Viewport von 1.000 px mit einer Breite von 750 px angezeigt, wesentlich schmaler als bei einem Viewport von 1.600 px, wo die Webseite 1.200 px breit dargestellt würde.

#### Vorteile des fließenden Layouts

- Fluid Layouts passen sich dem Viewport des Ausgabemediums an.
- Textinhalte von Webseiten dieses Layouttyps können sich der Größe des Viewports anpassen.
- Horizontales Scrollen kann unabhängig vom Viewport vermieden werden.
- Eine Anpassung der Breiten des Designs und der darin enthaltenen Elemente ist nicht zwingend notwendig, da das Layout sich auch kleinen Viewports anpasst.

Datei Bearbeiten Ansicht Verlauf Lesezeichen Entwickler ▲ ▶ + 중 ৫ Qv Google • ★ ★

Footer Stick Alt

- 0 -X

FooterStickAlt

breiten Layouts hingegen bereits bei 949 px erscheinen, obwohl die Elemente immer noch genügend Platz besäßen.

| B FeeterSteaAlt       |                                                                                                    |                                                 |       |
|-----------------------|----------------------------------------------------------------------------------------------------|-------------------------------------------------|-------|
| Datei Bearbeiten Arsi | AM Verlauf Leuezeichen Entwickles Feruher Hilfe                                                     |                                                 |       |
| 4 + 40                |                                                                                                    | C Qr freege                                     | 0- 0- |
|                       | <section-header><section-header><section-header></section-header></section-header></section-header> | <b>IET Stick All</b>                            |       |
|                       | • • •                                                                                               | City alloging Theorem & United and The galaxies |       |

#### Abbildung 3.5

Fluid Layout bei einem Viewport von 1.000 px

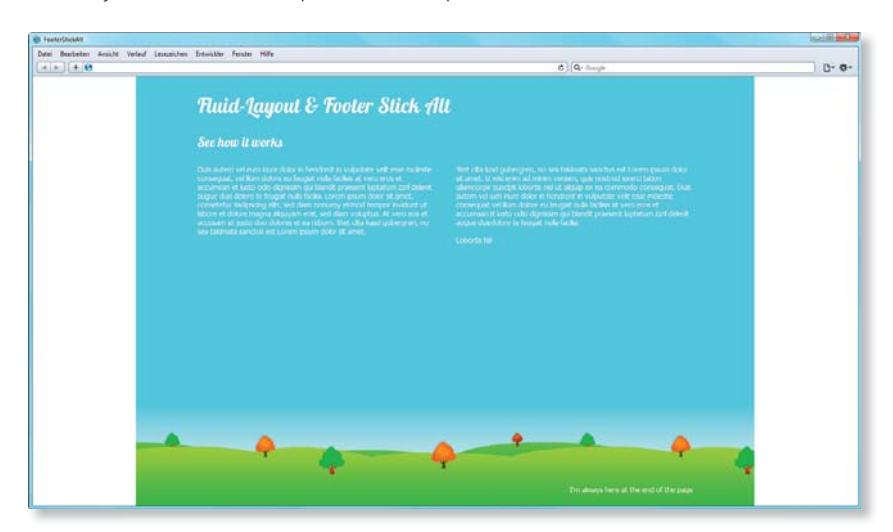

▲ Abbildung 3.6 Fluid Layout bei einem Viewport von 1.600 px

Neben den Breitenangaben für allumfassende Container werden auch die Breiten der darin enthaltenen Elemente in Prozent angegeben. Werden die Breitenangaben weggelassen, breiten sich Blockelemente immer in Abhängigkeit von dem ihnen zur Verfügung stehenden Platz aus. Das ist durch ein width:auto in den Browser-Defaultstylesheets geregelt. In diesem Fall bedeutet das, dass sich beispielsweise die beiden Textspalten der Abbildun-

<text><text><text><text>

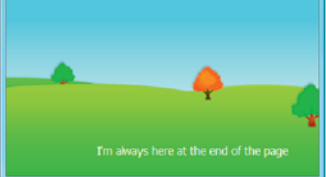

#### ▲ Abbildung 3.7 Fluid Layout bei einem Viewport

von 400 px

gen 3.5 und 3.6 je nach Viewport verkleinern oder verbreitern. Schränken Sie allerdings die maximale Ausdehnung nicht ein, kann ein fließendes Layout durchaus zu einem Usability-Problem führen: Die Texte laufen zu breit und sind nicht mehr lesbar. Eine Möglichkeit, das zu umgehen, ist die Eigenschaft max-width. Lesen Sie dazu bitte auch Abschnitt 3.4, »Mischformen«.

Zudem müssen Sie bei diesem Layouttyp unbedingt darauf achten, dass Webseiten auch bei einem kleinen Viewport von beispielsweise 400 px wie in Abbildung 3.7 weiterhin handhabbar sind und nicht durch horizontale und vertikale Scrollbalken gänzlich unübersichtlich werden. In Kombination mit CSS3 Media Queries (mehr dazu im Workshop »Responsive Webdesign mit Media Queries« in Kapitel 11) können Sie einem fließenden Layout für unterschiedliche Viewportgrößen den Anforderungen entsprechend individuelle Breitenabgaben zuweisen und unter Umständen auch die dann nicht mehr notwendige Spalteneigenschaften des Fließtextes aufheben.

Da auch diese Art von Layout von zahlreichen Webseitenbetreibern als Basis zur Gestaltung des eigenen Layouts herangezogen wird, zeigt Abbildung 3.8 nun drei Beispielwebseiten, die auf ebendiese Art des fließenden Layouts zurückgreifen.

#### Nachteil des fließenden Layouts

Pixelgenaues Ausrichten von Elementen ist aufgrund der unterschiedlichen Viewports der unterschiedlichen Endgeräte der Anwender nicht möglich.

#### min-width und max-width

Auch bei fließenden Layouts können und sollten Sie Grenzen setzen: Denken Sie daran, für minwidth und max-width Werte zu vergeben, denn bei sehr kurzen oder sehr langen Zeilen leidet die Lesbarkeit.

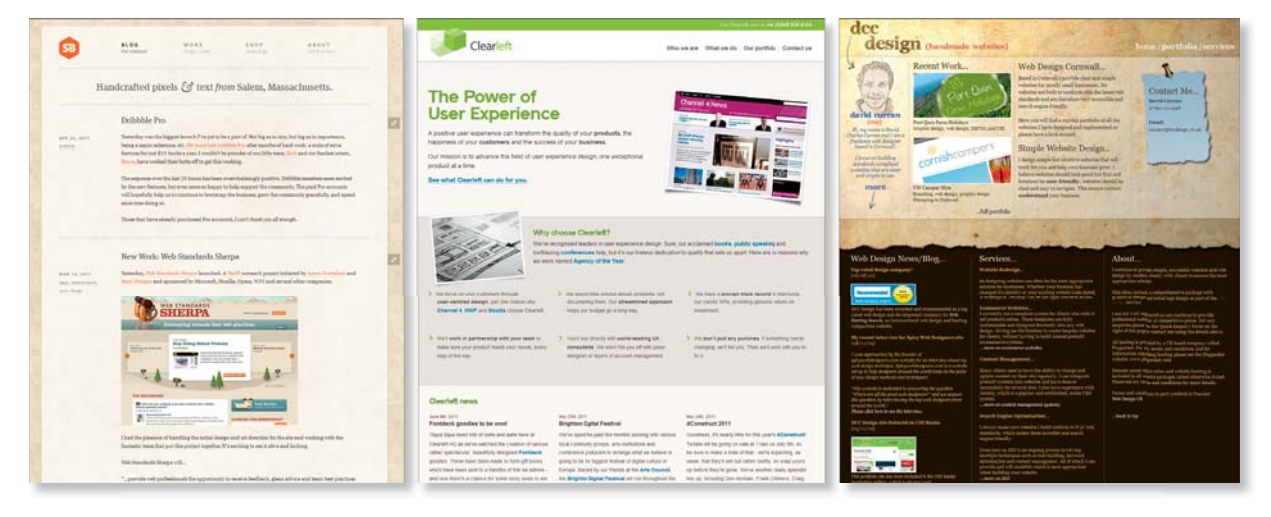

# 3.3 Elastisches Design (elastic Layout)

Ein Layout basierend auf den relativen Größenangaben % (für die Schriftgrößen) und em (für die Elemente an sich) wird zu einem sogenannten elastischen Layout. »Elastisch« heißt in diesem Fall, dass es in Bezug auf Höhe, Breite und Abstände skalierbar ist.

Der Vorteil dieses Layouttyps gegenüber einem fixen Layout liegt darin, dass bei der Veränderung der Schriftgröße durch den Anwender nicht nur

#### ▲ Abbildung 3.8

Webseiten mit fluid Layout (von links nach rechts): SimpleBits (simplebits.com), Clearleft (clearleft.com) und dcc design (dccdesign.co.uk)

#### Das elastische Layout

In einem elastischen Layout werden alle Größenangaben für sämtliche Elemente mit der relativen Maßeinheit em ausgezeichnet. Diese Elemente verhalten sich proportional zu den in Prozenten angegebenen Schriftgrößen. Wird die in der Browsereinstellung festgelegte Schriftgröße verändert, skalieren sämtliche Seitenelemente analog zur Veränderung mit. Das heißt, die Größe der Elemente ändert sich, aber das Größenverhältnis – sprich die Proportionen – bleibt gleich. Ein einfaches em-skalierendes Layout erreicht man schon, wenn man dem #wrapper eine em-Breite zuweist und alle inneren Container weiter mit %-Werten behandelt Bekannt wurde das elastische Lavout Ende 2003, als es in einem Layout des »CSS Zen Gardens« (www.csszengarden.com/063) den Webdesignern von Patrick Griffiths vorgestellt und anschließend in einem Beitrag auf »A List Apart« beschrieben wurde: www.alistapart.com/articles/ elastic

#### Vorteile des elastischen Layouts

Der Vorteil der elastischen Layouts ist die erhöhte Zugänglichkeit: Denn wenn der Anwender im Browser die Schriftgröße ändert, verändert sich das gesamte Layout abhängig von dieser Schriftgrößenanpassung. Das heißt, eine Vergrößerung des Textes sorgt für eine Vergrößerung des Layouts und umgekehrt, und das, ohne die Proportionen der Inhalte und Webseiten-Elemente zueinander zu verlieren, wie es bei einem fixen oder fließenden Layout der Fall wäre. Textinhalte, sondern auch die dazugehörigen Elemente, wie Bilder und multimediale Inhalte, mitskalieren. Verwenden Sie diese relative Maßangabe für die initiale Schriftgrößenangabe, verhalten sich die innerhalb dieses Elements befindlichen Inhalte (#wrapper ...) relativ zu diesem Elternelement.

Aufgrund der damit verbundenen Flexibilität ist aber der Arbeitsaufwand größer als beim fixen Layout. Ausschlaggebend für die Maße der Elemente ist die initial für das body-Element gesetzte Schriftgröße, denn dies ist der Wert, den der Anwender seinen Anforderungen entsprechend verändert.

body { font-size:100%; }

Größenangaben in em verhalten sich proportional zur Text- oder Schriftgröße, wenn diese ebenfalls relativ (em oder %) angelegt wurde. Wird über die Browsereinstellung der Schriftgrad verändert, erhöhen sich auch die Bereiche, die in em angegeben werden.

#wrapper { width:25em; }

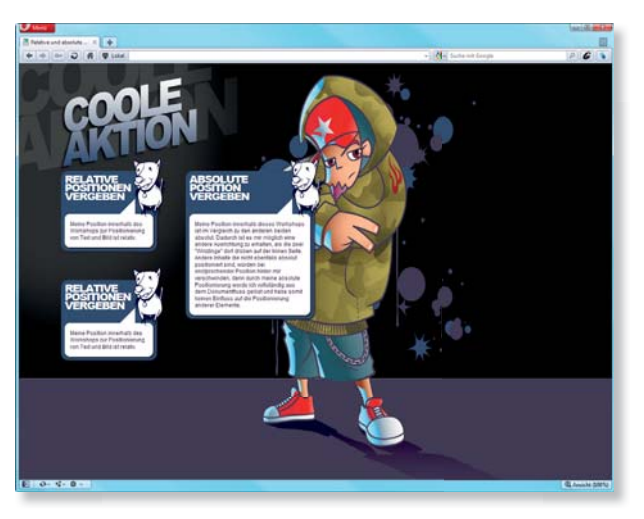

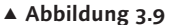

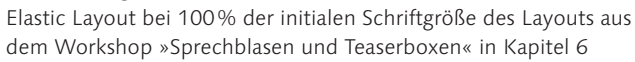

Wie die Abbildungen 3.9 bis 3.12 verdeutlichen, schrumpft und wächst das Design eines solchen Layouttyps mit der Definition für die Schriftgröße des body-Elements. Bei einer Erhöhung dieser Schriftgröße von 100% auf 115% verändert sich somit nicht nur die Schriftgröße der Textinhalte, sondern auch die Maße der mit em gekennzeichneten Elemente dieses Layouts.

body { font-size:115%; }

Weil alle vorhandenen Breiten-, Höhen- und Abstandsangaben mit 115% denselben Ursprung für ihre Maße besitzen, verändern sich auch die Proportionen der Elemente nicht: Die drei Infoboxen mit all ihren Eigenschaften (Breite, Schriftgröße, »runde Ecken«...) samt Illustration wachsen. Voraussetzung für die Skalierbarkeit eines Bildes wie in Abbildung 3.11 ist, dass sich die Bilddatei der Hunde-Illustration im HTML-Dokument befindet und ihre Maße (Höhe und Breite) ebenfalls in em angegeben werden.

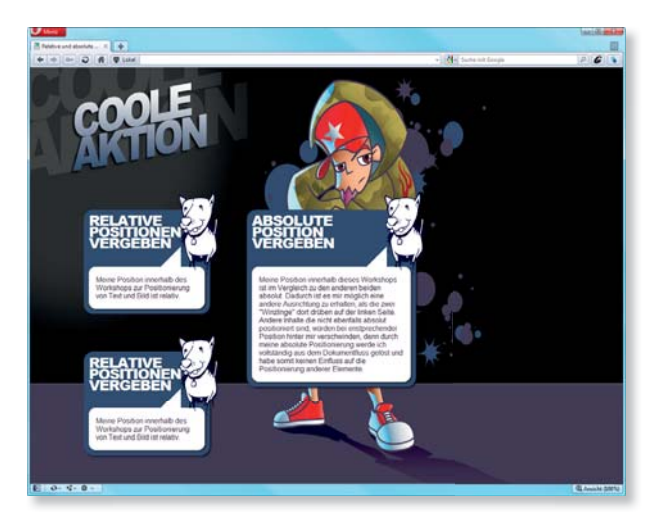

#### ▲ Abbildung 3.10

Elastic Layout bei 115% der initialen Schriftgröße des Layouts

Reduzieren Sie nun beispielsweise die initiale Schriftgröße für das body-Element auf 85%, werden auch die drei Infoboxen kleiner.

```
body { font-size:85%; }
```

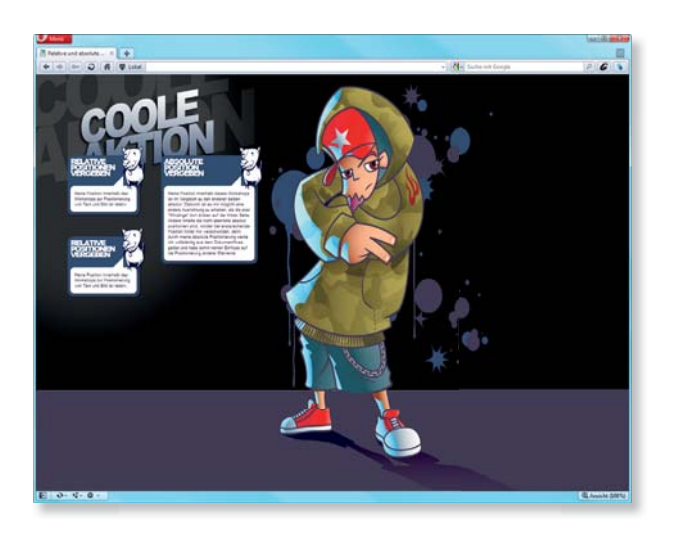

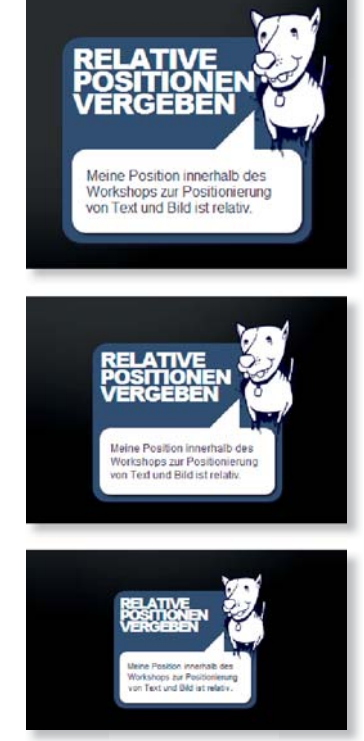

Abbildung 3.11

Verhalten eines Webseitenelements basierend auf der Maßeinheit em – bei einer initialen Schriftgröße von 115% (oben), mit dem Originalwert von 100% (Mitte) und einer Schriftgröße von 85% (unten)

Abbildung 3.12
 Elastic Layout bei 85% der initialen
 Schriftgröße des Layouts

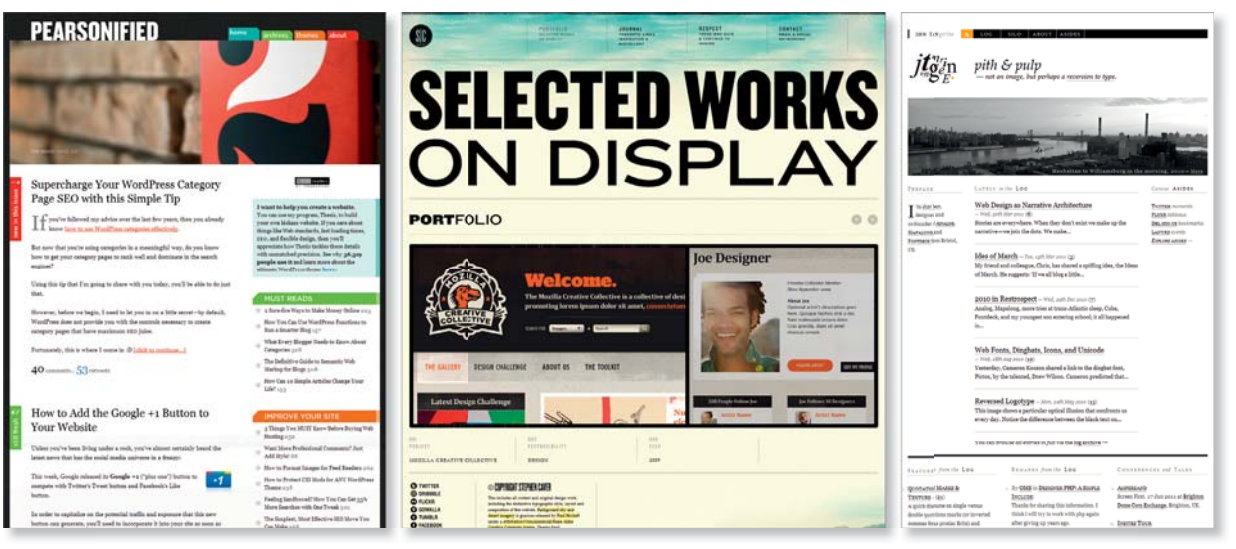

#### Nachteil des elastischen Layouts

Elastische Layouts können diffizil bei Umsetzung eines punktuellen und pixelgenauen Layouts sein, da sich die zu verwendenden Werte der Elemente vererben und somit auch Rundungsfehler auftreten können, die einen größeren Testund Rechenaufwand zur Folge haben als bei fixen Layouts.

#### Mischformen

Die Mischform einzelner Layouttypen kann in allen Browsern selbst dann skaliert werden, wenn die Funktion des Webseitenzooms im Browser (beispielsweise IE 6) noch nicht integriert ist. Zudem ragt eine Webseite bei enormer Vergrößerung horizontal nicht über den Rand hinaus und erzeugt somit auch keinen Scrollbalken (Ausnahmen bilden der IE 6 und alle anderen älteren Browser, die mit der Eigenschaft max-width nicht umgehen können).

#### Abbildung 3.13

Webseiten mit elastic Layout – von links nach rechts: Pearsonified (*pearsonified.com*), StephenCaver (*stephencaver.com*) und JonTangerine (*jontangerine.com*)

Wenn Sie es konsequent machen, dann können die Proportionen einer solchen Webseite dieses Layouttyps 1 : 1 beibehalten werden. Allerdings ist das gerade beim Einsatz von em mit einem nicht unerheblichen Rechenaufwand verbunden. Wenn Sie diesen Aufwand nicht scheuen, können Sie wie in Abbildung 3.11 auch Elemente »punktgenau« ausrichten, sodass diese selbst einer Vergrößerung oder Verkleinerung standhalten und keine ungewollten Abstände oder fehlerhaften Einrückungen entstehen.

## 3.4 Mischformen

Da alle drei bisher vorgestellten Layouttypen nicht frei von Nachteilen sind, ist im Lauf der Zeit daraus ein vierter Layouttyp entstanden. Da dieser noch keine offizielle Bezeichnung besitzt, verwende ich dafür den Begriff »elastisches Layout mit Breitenbegrenzung«. Kurz gesagt, dieser Typ könnte sich wie ein elastisches Layout verhalten, nur dass er mit der Eigenschaft maxwidth eine Begrenzung für seine Breite erhält, die mit einem prozentualen Wert versehen ist. Diejenigen Browser (alle aktuell relevanten Browser bis auf den IE 6), die mit der zusätzlichen Eigenschaft zur Breitenbegrenzung umgehen können, veränderung der Schriftgröße, allerdings ohne dabei die Breite des Viewports des Browsers zu überschreiten. Die übrigen CSS-Eigenschaften des Layouts basieren unabhängig davon auf dem zuvor vorgestellten elastischen Layout.

# Ein Blogdesign im Retro-Stil

»Retro« als Gestaltungsmittel

Design ist eine ständige und immer wiederkehrende Transformation bestimmter Stile und deren Charakteristika. Auch wenn diese Entwicklung im Webdesign nicht dermaßen verankert ist wie beispielsweise im Pro-

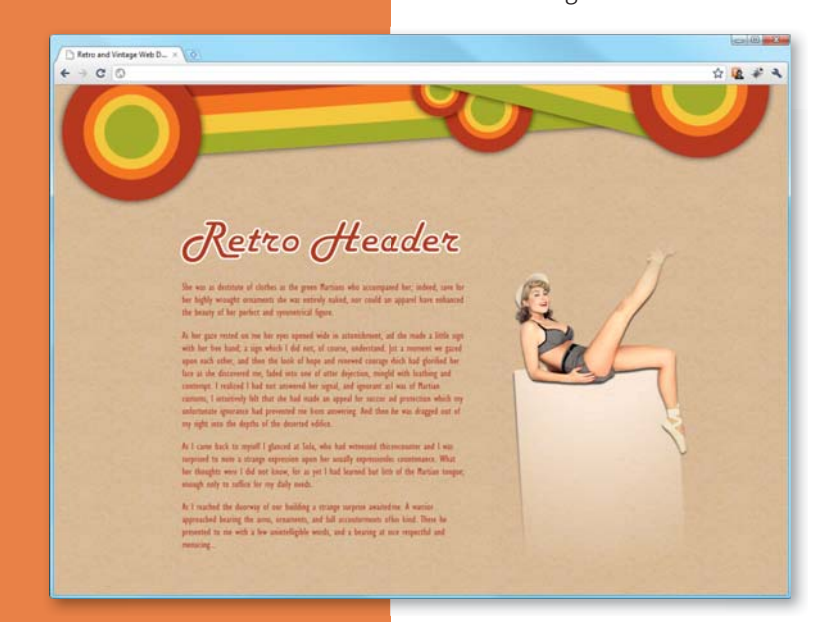

duktdesign, ist Retro-Design entgegen seiner eigentlichen Definition somit immer zeitgemäß. In diesem Workshop wird gezeigt, wie Sie das Retrodesign bei der Umsetzung eines Headers mit Hilfe von CSS3-Eigenschaften umsetzen können.

## Zielsetzungen:

- ▶ Anlegen eines gestalterischen Elements im Retro-Stil
- ► Gestalten der div-Container über lineare und radiale Farbverläufe
- ► Einfügen von Kreisen über Pseudoelemente

**CSS3-Eigenschaften:** linear-gradient, radial-gradient, Pseudoelemente :before und :after, translate...

**Retro im Webdesign** Den Retro-Stil charakterisieren in erster Linie bunte Farben auf dezenten Hintergründen sowie alte vergilbte Abbildungen an- oder eingerissener Fotos, wie beispielsweise die typischen Pin-up-Bilder. Mit diesen den meisten Betrachtern bekannten Stilelementen können Sie eine ganz bestimmte Stimmung vermitteln und dafür sorgen, dass die Webseite im Retro-Design sich von der Masse absetzt und bei den Betrachtern in Erinnerung bleibt.

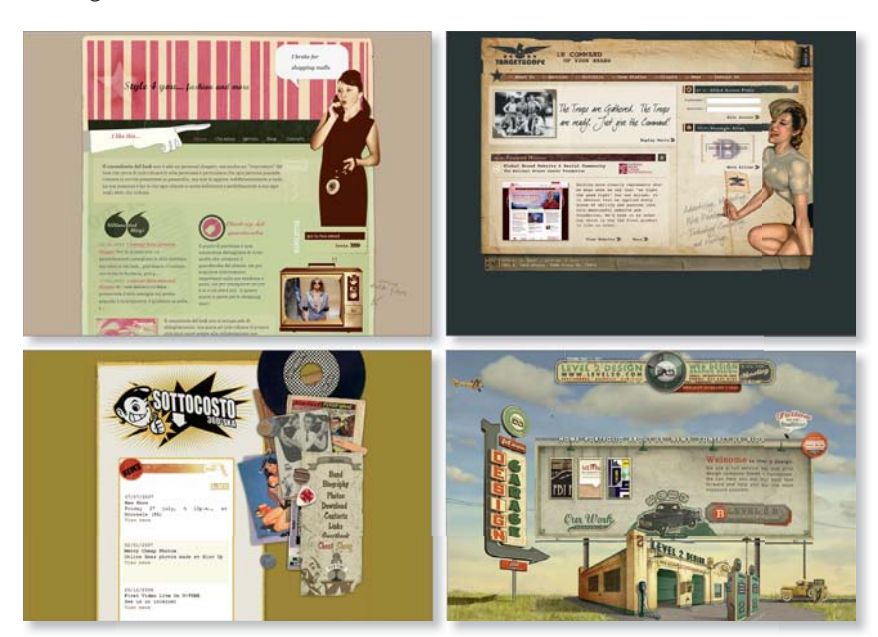

#### Abbildung 1

Webseiten im Retro-Design (von links oben nach rechts unten): www.style4you.it, www.targetscope.com, www.sottocostoska.it und www.level2d.com

## **Parbverlauf per CSS** Dank der CSS3-Eigenschaft gradient mit ihren beiden Arten der Ausrichtung, linear und radial, haben Sie die Möglichkeit, Farbverläufe nicht mehr nur als Grafiken einzubinden, sondern sie über entsprechende CSS-Eigenschaften zu definieren. Der Vorteil ist neben der möglichen Reduzierung von HTTP-Requests je nach Größe der Datei auch die Verringerung des Ladeverhaltens.

Für diesen Effekt benötigen Sie lediglich zwei div-Container innerhalb des Bereiches #retroHeader:

```
<div id="wrapper">
    <div id="retroHeader">
        <div id="headerMotivLeft"></div>
        <div id="headerMotivRight"></div>
        </div><//div><//div><//div><//div><//div><//div><//div><//div><//div><//div><//div><//div><//div><//div><//div><//div><//div><//div><//div><//div><//div><//div><//div><//div><//div><//div><//div><//div><//div><//div><//div><//div><//div><//div><//div><//div>
```

```
<div id="retro(ontent">
      <!-- für diesen Workshop nicht relevant -->
   </div>
   <div id="retroEooter">
      <!-- für diesen Workshop nicht relevant -->
   </div>
</div>
```

»bg\_retro.ipg« © iStockphoto, 3983402 - - -🖬 ba\_retro.jpa 0 50 100 0,1,1,1,1,1

▲ Abbildung 2 Hintergrundgrafik »bg retro.jpg«

0

10096

evrenselbaris

Dem body-Element weisen wir als ersten Schritt die Hintergrundgrafik »bg\_retro.jpg« zu. Diese kann sich innerhalb des Hintergrundbereiches unabhängig vom Viewport des Betrachters beliebig oft wiederholen.

```
body {
  margin:0:
   padding:0:
   text-align:center:
   background: url(../images/bg retro.jpg);
}
```

Den allumfassenden Wrapper mit gleichnamiger ID beschränken wir auf eine Breite von 950 px und richten ihn mittig aus. Dies erreichen wir, indem wir die Werte für den linken und rechten Außenabstand margin auf auto setzen und der Bereich darum, in diesem Fall das body-Element, eine Zentrierung (center) der horizontalen Textausrichtung enthält (text-align).

```
#wrapper {
   width:950px;
   margin:0 auto:
l
```

# Lineare Farbverläufe mit Haltepunkten

Da der Retro-Stil in der Regel sehr farbenfroh umgesetzt wird, soll sich dies auch in dem Farbverlauf dieses Workshop-Beispiels widerspiegeln. Dazu weisen wir den beiden im Arbeitsschritt zuvor angelegten Bereichen #headerMotivLeft und #headerMotivRight keinen herkömmlichen Farbverlauf mit einem Start- und Endpunkt zu, sondern einen Farbverlauf mit mehreren »Haltepunkten« (color-stop). Damit ergeben sich innerhalb eines Elements mehrere farblich sichtbare Kontraste.

Da die Positionierung dieser beiden Bereiche absolut ist, sie sich aber nicht innerhalb des Viewports, sondern innerhalb des div-Containers #retroHeader absolut ausrichten sollen, versehen wir diesen div-Container zuvor mit der Eigenschaft einer relativen Position. Alle folgenden Positionierungseigenschaften spielen sich dadurch innerhalb dieses Bereiches ab.

Die Höhe der nun folgenden Elemente beträgt 120 px. Bei vier verschiedenen Farbwechseln stellen wir also jeder Farbe 30 px zur Verfügung. Die einleitende Eigenschaft der einfachen Hintergrundfarbe ist für die Browser gedacht, die die darauffolgenden Eigenschaften des Farbverlaufes nicht umsetzen können. Als Letztes weisen wir den beiden Bereichen, die noch identische Eigenschaften teilen, einen zu 25 % transparenten Schattenwurf zu, der im weiteren Verlauf des Workshops von anderen Elementen aufgegriffen wird.

```
#retroHeader {
    margin:0 auto;
    position:relative;
    top:0;
    width:100%;
}
#headerMotivLeft, #headerMotivRight {
    ...
    background:linear-gradient(top,
    #b63112, #b63112 25%, #f56e02 25%, #f56e02 50%,
    #f8cc30 50%, #f8cc30 75%, #aeb00c 75%, #aeb00c);
    ...
}
```

Da die soeben festgelegten CSS-Eigenschaften für beide angelegte Bereiche – #headerMotivLeft und #headerMotivRight – gelten, sind diese beiden div-Container, wie in Abbildung 3 zu erkennen, deckungsgleich.

| Retire and Wetage Web D_ × (3) |   | 15 | 200.0 | 9.4 |   |
|--------------------------------|---|----|-------|-----|---|
| 0 2 + 4                        | Ŷ |    | 2 -   | F   | 4 |
|                                |   |    |       |     |   |
|                                |   |    |       |     |   |
|                                |   |    |       |     |   |
|                                |   |    |       |     |   |

#### Abbildung 3

Darstellung der Farbverläufe der beiden noch deckungsgleichen Elemente

Da beide Elemente allerdings nicht deckungsgleich sein, sondern unterschiedlich ausgerichtet werden sollen, versehen wir den Bereich #header-MotivLeft mit dem z-index:1. Dieses Element wird somit die unterste Position aller noch folgenden Elemente einnehmen. Als Nächstes drehen wir dieses Element mit dem CSS3-Transforms-Modul um 4 Grad gegen den Uhrzeigersinn gedreht.

#### Unterschiedliche Qualität bei der Kantenglättung

Trotz der interessanten und sehenswerten Möglichkeiten mit CSS3 wie der Neigung und Farbverlaufsgestaltung von Elementen soll an dieser Stelle auch darauf hingewiesen werden, dass eine in solchem Fall notwendige Glättung der Kanten wie in Abbildung 4 nicht von allen Browsern gleich umgesetzt wird. Opera ab Version 11.1, Firefox ab Version 4 und der Internet Explorer ab Version 9 arbeiten bei dieser Eigenschaft wesentlich sauberer als Safari 5 und Google Chrome 13.

}

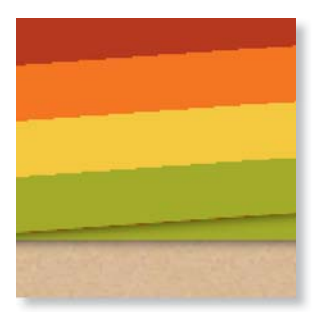

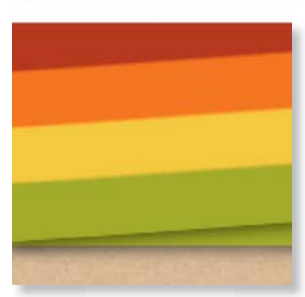

#### ▲ Abbildung 4

Oben: Der Farbverlauf hat noch Übergänge und wirkt kantig. Unten: Mit den Übergängen wirkt der Farbverlauf wieder fließend.

```
#headerMotivLeft {
    z-index:1;
    left:0;
    -moz-transform: rotate(-4deg);
    -webkit-transform: rotate(-4deg);
    -o-transform: rotate(-4deg);
    transform: rotate(-4deg);
```

Das Problem, das sich aus den bisherigen CSS-Angaben und der Neigung dieses Elements ergibt, wird im oberen Teil von Abbildung 4 sichtbar: Die Farbübergänge sind aufgrund des abrupten Farbwechsels wie beispielsweise bei 25% verzogen und wirken daher an diesen Stellen kantig und unsauber. Es ist also notwendig, diese Übergänge fließender zu gestalten. Dies erreichen Sie, indem Sie den Farbwechsel, wie im folgenden modifizierten CSS-Code, bereits jeweils 2% früher einleiten (23%, 48%, 73% bzw. 98%). Das führt zum Beispiel beim ersten Farbwechsel dazu, dass der Rot-Ton #b63112 von 0 bis 23% »verläuft« und ab diesem Haltepunkt dann ein »echter Farbverlauf« hin zum Orange #f56e02 vollzogen wird, das erst bei 25% startet. Im Bereich von 23% bis 25% werden also Rot und Orange »gemischt«. Dadurch wirkt der Farbwechsel, wie im unteren Teil von Abbildung 4 zu erkennen ist, weniger kantig und stattdessen gleichmäßiger.

Je nach Höhe des Elements, auf das Sie einen solchen Farbwechsel anwenden, müssen Sie diesen »Puffer« zur Umsetzung eines gleichmäßigen Farbüberganges anpassen, denn was 2% bei einem 500 px hohen Element ausmachen, ist bei einem 50 px hohem Element mit denselben CSS-Eigenschaften für den Farbverlauf kaum wahrnehmbar. Um diese fehlerhafte Darstellung der Kantenglättung zu umgehen, lassen wir die beschriebenen Änderungen nun wie folgt in den bereits vorhandenen CSS-Code einfließen:

```
#headerMotivLeft, #headerMotivRight {
    position:absolute;
    height:120px;
    width:100%;
    background-color:#b63112;
/* Mozilla (Firefox, Flock, etc.) */
```

- /\* Mozilla (Firefox, Flock, etc.) \*/
  background:-moz-linear-gradient(top,
   #b63112, #b63112 25%, #f56e02 25%, #f56e02 50%,
   #f8cc30 50%, #f8cc30 75%, #aeb00c 75%, #aeb00c);
  /\* WebKit alt (Safari, Chrome, etc.) \*/
- background:-webkit-gradient(linear, left top, left bottom, from(#b63112), color-stop(0.22, #b63112), color-stop(0.25, #f56e02), color-stop(0.47, #f56e02), color-stop(0.5, #f8cc30), color-stop(0.72, #f8cc30),

color-stop(0.75, #aeb00c), color-stop(0.97, #aeb00c), to(#aeb00c));

- /\* WebKit neu (Safari, Chrome ab Version 11, etc.) \*/
  background:-webkit-linear-gradient(top, #b63112,
  #b63112 23%, #f56e02 25%, #f56e02 48%, #f8cc30 50%,
  #f8cc30 73%. #aeb00c 75%. #aeb00c 97%. #aeb00c):
- /\* Opera ab Version 11.1 \*/
  background: -o-linear-gradient(
   #b63112, #b63112 25%, #f56e02 25%, #f56e02 50%,
   #f8cc30 50%, #f8cc30 75%, #aeb00c 75%, #aeb00c);
- /\* aktueller W3C working draft \*/
   background:linear-gradient(top,
   #b63112, #b63112 25%, #f56e02 25%, #f56e02 50%,
   #f8cc30 50%, #f8cc30 75%, #aeb00c 75%, #aeb00c);
   -moz-box-shadow: 0px 0px 10px 0px rgba(0,0,0,.75);
   -webkit-box-shadow: 0px 0px 10px 0px rgba(0,0,0,.75);
   box-shadow: 0px 0px 10px 0px rgba(0,0,0,.75);
  }

Zusammen mit der Neigung des div-Containers #headerMotivLeft und den nun angepassten Werten für vier saubere Farbwechsel zeigen Browser wie der 5er-Firefox, 5er-Safari, 13er-Google-Chrome und Opera in Version 11.5 folgendes Bild:

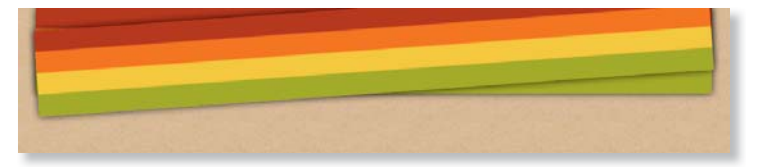

#### Abbildung 5

So sehen die Farbverläufe auch mit einer Neigung gut aus.

Da der linke Bereich des Elements #headerMotivLeft aufgrund der vollzogenen Neigung nun mehr oder weniger in der Luft hängt, ziehen wir den Bereich über die Eigenschaft translate in Richtung der y-Achse um 35 px nach oben.

```
#headerMotivLeft {
    ...
    -moz-transform: rotate(-4deg) translate(0, -35px);
    -webkit-transform: rotate(-4deg) translate(0, -35px);
    -o-transform: rotate(-4deg) translate(0, -35px);
    transform: rotate(-4deg) translate(0, -35px);
}
```

# Nun schließt der linke obere Bereich, wie Sie in Abbildung 6 erkennen, nahtlos am oberen Browserfensterrand ab.

#### Verschiedene Schreibweisen

Da alle Browser für die Umsetzung eines linearen Farbverlaufes noch das für sie notwendige Präfix benötigen, müssen Sie an dieser Stelle die Angaben mehrfach wiederholen Für webkit-basierte Browser müssen Sie das sogar doppelt tun, denn die März 2011 eingeführte neue Schreibweise (also die obere der beiden Webkit-Varianten) kann bisher nur Google Chrome umsetzen. Safari 5 kommt mit der Schreibweise. die sich übrigens an der von Mozilla orientiert, dagegen noch nicht zurecht – erst ab Version 6 soll das der Fall sein. Bis dahin setzen lediglich die aktuelle Safari-Nightly-Builds (noch in der Entwicklung befindliche [Test-]Versionen mit neuen Funktionen) die neue Schreibweise um nightly.webkit.org

#### Lineare Farbverläufe mit Generatoren

Wem das Erstellen solch detaillierter und mit mehreren Haltepunkten versehener Farbverläufe zu umständlich ist, der kann auch hier auf einen der zahlreichen Onlinegeneratoren zurückgreifen, zum Beispiel den Gradient-Generator unter: *westciv.com/tools/ gradients*.

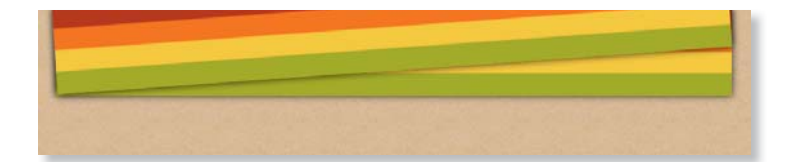

Den bisher unveränderten div-Container #headerMotivRight weisen wir im nächsten Schritt die Eigenschaft an, sich nicht mehr über die ganze Breite auszudehnen, sondern auf lediglich 50%. Zudem legen wir dieses Element mit einem z-index von 4 über den Container #headerMotivLeft und richten es rechtsseitig aus (right:0). Dieser z-index basiert darauf, dass dieses Element insgesamt drei Elemente des gesamten Headerlayouts überlagern soll und somit aufgrund der absoluten Positionierung innerhalb der gesamten Ebenen an der vierten Stelle aufgeführt werden soll.

Um eine Art optisches Gegenstück zum zuvor leicht gegen den Uhrzeigersinn geneigten Container zu erhalten, neigen wir diesen Container um 14 Grad in die entgegengesetzte Richtung (siehe Abbildung 7).

```
#headerMotivRight {
    z-index:4;
    width:50%;
    right:0;
    background-color: #f8cc30;
    -moz-transform: rotate(14deg);
    -webkit-transform: rotate(14deg);
    -o-transform: rotate(14deg);
    transform: rotate(14deg);
}
```

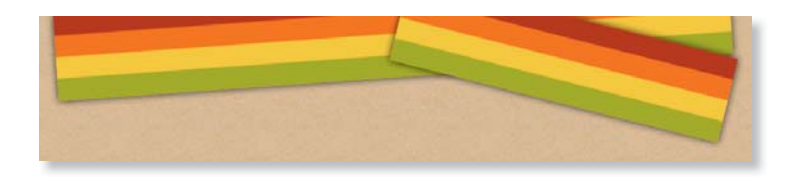

Aufgrund des nun wesentlich größer gewählten Neigungswinkels für den Bereich #headerMotivRight muss dieser mit der translate-Eigenschaft auch um einen größeren Wert nach oben gezogen werden.

```
#headerMotivRight {
```

```
...
-moz-transform: rotate(14deg) translate(0, -67px);
-webkit-transform: rotate(14deg) translate(0, -67px);
-o-transform: rotate(14deg) translate(0, -67px);
transform: rotate(14deg) translate(0, -67px);
```

#### Abbildung 6 🕨

Das linke Headermotiv wurde um 35 px nach oben gezogen.

#### Abbildung 7 ►

Neigung des nur noch halb so breiten rechten Headermotivs um 14 Grad

#### Buchtipp zum Thema »Retrodesign«

Wer mehr zu den Gestaltungskriterien im Retrodesign erfahren möchte, dem sei an dieser Stelle das Buch »Retrodesign Stylelab« empfohlen: *retrodesign-stylelab.com.* 

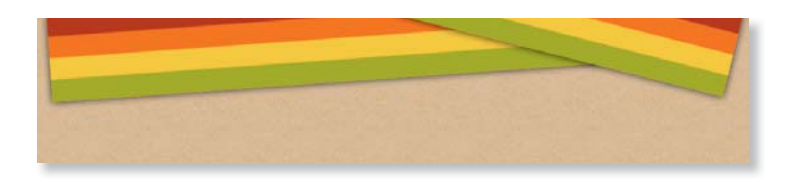

#### Abbildung 8

Auch das rechte Headermotiv wird nach oben gezogen. Der Wert liegt aber mit 67 px wesentlich höher als der des linken Farbverlaufs.

# **4** Radiale Farbverläufe mit Haltepunkten – der kleine Kreis

Die beiden div-Container sind nun fertig. Wir können uns also den unterschiedlich großen Kreisen widmen, die sich an verschiedenen Stellen des Layouts befinden.

Falls Sie schon einmal einen Blick in den HTML-Code auf der Buch-DVD geworfen haben, fragen Sie sich eventuell, wie das gehen soll. Denn dort wird klar, dass nicht mehr Elemente zur Umsetzung dieser Kreise vorhanden sind. Dass Sie für die Gestaltung eines Elements nicht immer ein »echtes Element« innerhalb des HTML-Dokumentes benötigen, ist unter anderem den seit CSS3 einsetzbaren Pseudoelementen :before und :after zu verdanken. Über diese Eigenschaften können Sie Elemente vor und nach einem Element gestalten. Voraussetzung ist, dass diese Eigenschaften einem »echten Element« zugeordnet werden.

In diesem Workshop soll dem Bereich #headerMotivLeft mit der Eigenschaft :before ein weiteres Element hinzufügt werden. Rein optisch gesehen befindet sich dieses Pseudoelement nicht unbedingt »vor« dem div-Bereich. Die Positionierung wird allerdings wieder ausnahmslos durch die CSS-Eigenschaften bestimmt, die wir auch für dieses Pseudoelement festlegen werden.

Für den ersten und kleinsten aller Kreise legen Sie Eigenschaften wie den Durchmesser von 88 px und eine Einrückung von links um 49 % fest. Zudem definieren Sie ebenso wie bei den linearen Farbverläufen an dieser Stelle wieder eine Fallback-Hintergrundfarbe für solche Browser, die die Eigenschaften für den radialen Farbverlauf nicht umsetzen können. Der z-index:3 sorgt dafür, dass dieser kleine Kreis über dem Container #headerMotivLeft liegt, aber unterhalb des Containers #headerMotivRight und somit von diesem überlagert wird.

```
#headerMotivLeft:before {
```

```
z-index:3;
top:0px;
left:49%;
height:88px;
width:88px;
background-color:#b63112;
-webkit-border-radius: 44px;
```

```
-moz-border-radius: 44px;
border-radius: 44px;
```

}

#### »content« in Pseudoelementen

Mit den Pseudoelementen :before und :after ist es möglich, über die Eigenschaft content vor bzw. nach einem Element beliebige Inhalte wie Text oder Bilder einzufügen. Aber auch wenn Sie keine Inhalte über diese Eigenschaft einfügen möchten, müssen Sie sie dennoch angeben – denn ansonsten ist es auch nicht möglich, gestalterische Eigenschaften, wie hier einen radialen Farbverlauf, zu vergeben. Dem Pseudoelement weisen Sie dann, wie Sie in Abbildung 9 sehen, radiale Farbverlaufseigenschaften zu. Außerdem bekommt der Kreis einen Schattenwurf, den wir bereits bei den linearen Farbverläufen verwendet haben. Der Anteil der einzelnen Farben ist hingegen anders als bei den linearen Farbverläufen. Der innerste grüne Bereich soll hier einen größeren Bereich (40% statt 25%) umfassen.

#headerMotivLeft:before {

position:absolute; content:""; background: -moz-radial-gradient( circle contain, #aeb00c 38%, #f8cc30 40%, #f8cc30 53%, #f56e02 55%, #f56e02 68%, #b63112 70%, #b63112);

background:-webkit-gradient(
radial, 44 50%, 8, 44 50%, 44, from(#aeb00c),
color-stop(0.4, #f8cc30), color-stop(0.4, #f8cc30),
color-stop(0.55, #f56e02), color-stop(0.55, #f56e02),
color-stop(0.70, #b63112), color-stop(0.70, #b63112),
to(#b63112));

background: -webkit-radial-gradient(circle contain, #aeb00c 38%, #f8cc30 40%, #f8cc30 53%, #f56e02 55%, #f56e02 68%, #b63112 70%, #b63112);

background: radial-gradient(circle contain, center, #aeb00c 38%, #f8cc30 40%, #f8cc30 53%, #f56e02 55%, #f56e02 68%, #b63112 70%, #b63112);

-moz-box-shadow: Opx Opx 10px Opx rgba(0,0,0,.75); -webkit-box-shadow: Opx 0px 10px Opx rgba(0,0,0,.75); box-shadow: Opx 0px 10px 0px rgba(0,0,0,.75);

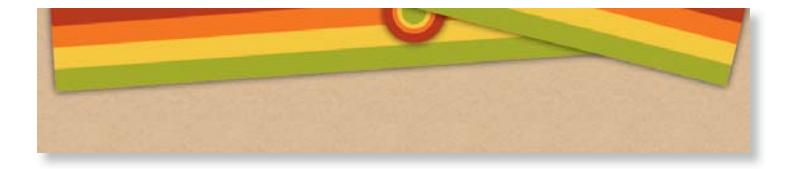

Abbildung 9 ► Der erste, kleine Kreis sitzt bereits richtig.

## Der mittlere Kreis

Für den zweiten, mittelgroßen Kreis vergeben wir die gleichen Eigenschaften wie für den ersten Kreis. Die einzigen Unterschiede sind die

Position und der Durchmessers des Kreises sowie die Reihenfolge innerhalb der Stapelung der Elemente über den z-index.

```
#headerMotivLeft:after {
    z-index:2;
    top:10px;
    left:54%;
    position:absolute;
    content:"";
    height:140px;
    width:140px;
    background-color:#f8cc30;
    -webkit-border-radius: 70px;
    -moz-border-radius: 70px;
    border-radius: 70px;
}
```

Damit dieser Kreis die gleichen Farbverlaufseigenschaften erhält, fügen wir den Selektor #headerMotivLeft:after dem Selektor #header-MotivLeft:before hinzu. Dadurch profitieren beide Kreise von etwaigen Änderungen im Verlauf.

```
#headerMotivLeft:before, #headerMotivLeft:after {
    position:absolute;
    content:"";
    background: radial-gradient(circle contain, center,
    #aeb00c 38%, #f8cc30 40%, #f8cc30 53%,
    #f56e02 55%, #f56e02 68%, #b63112 70%, #b63112);
    ...
}
```

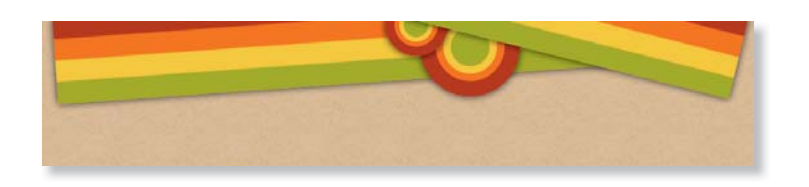

Abbildung 10
 Durch den unterschiedlichen

z-Index und die Schatten der einzelnen Elemente wirkt der Stapel immer realistischer.

## **Die beiden großen Kreise** Um die beiden großen Kreise zu gestalten und zu positionieren, gehen Sie genauso vor wie bei den beiden kleineren Kreisen: Dem rechten Container #headerMotivRight weisen Sie über das Pseudoelement :before alle notwendigen CSS-Eigenschaften zu. Der einzige Unterschied sind die Position und der wesentlich größere Durchmesser des Kreises, der zur »Abdeckung« des rechten Endes dieses div-Containers. #headerMotiv-Right notwendig ist.

Natürlich spielt auch hier der z-index eine wichtige Rolle. Da sich dieser Kreis über allen anderen Elementen befinden soll, ist nun ein Wert notwendig, der den des div-Containers #headerMotivRight übersteigt.

```
#headerMotivRight:before {
    z-index:5;
    top:-85px;
    right:-12%;
    height:220px;
    width:220px;
    background-color:#f56e02;
    -webkit-border-radius: 110px;
    -moz-border-radius: 110px;
    border-radius: 110px;
}
```

#### Zum Nachlesen: Selektoren

Wer sich bei Selektoren und ihren Auswirkungen nicht ganz sicher ist, dem sei Abschnitt 2.3.1, »Aufbau von CSS-Regeln«, empfohlen. Da sich auch dieser Kreis die Eigenschaften des Farbverlaufes mit den anderen beiden Kreisen teilen soll, fügen wir den Selektor #header-MotivRight:before den beiden anderen Selektoren des linken Bereiches des Headermotivs hinzu.

```
#headerMotivLeft:before, #headerMotivLeft:after,
#headerMotivRight:before {
    position:absolute;
    content:"";
    background: radial-gradient(circle contain, center,
    #aeb00c 38%, #f8cc30 40%, #f8cc30 53%,
    #f56e02 55%, #f56e02 68%, #b63112 70%, #b63112);
    ...
}
```

Lassen Sie sich also nicht verwirren: Abbildung 11 zeigt noch einmal deutlich, dass die letztendliche Position des Pseudoelements im Layout nicht der Bezeichnung des Pseudoelements entsprechen muss. So sieht auch das eben erstellte Pseudoelement rein optisch eher wie :after aus, es ist aber über die Eigenschaft :before definiert. Es ist also alles nur eine Frage der Vergabe der entsprechenden Positionierungseigenschaften.

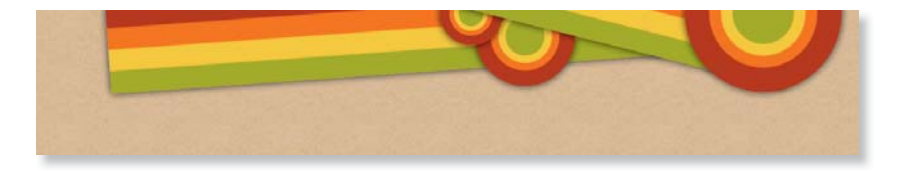

# Die Maße des vierten und letzten Kreises (220 px) sind identisch mit denen des soeben ganz rechts im Headerbereich positionierten dritten Kreises:

Abbildung 11 ► Der große Kreis rechts wurde über das Pseudoelement :before des

rechten Headerbereiches realisiert.

**236 |** 8 Weblogs

```
#headerMotivRight:before, #headerMotivRight:after {
   z-index:6;
   top:-85px;
   right:-12%;
   height:220px;
   width:220px;
   -webkit-border-radius: 110px;
   -moz-border-radius: 110px;
   border-radius: 110px;
}
```

Der Unterschied ist natürlich die Position ganz links. Wer allerdings einen Blick auf Abbildung 12 wirft, wird sich unter Umständen wundern, warum die Positionierungswerte top:200px und left:-115% genutzt werden muss. Der Grund hierfür ist, dass der Ausgangspunkt des Pseudoelements (0,0) außerhalb des sichtbaren Bereiches liegt. Denn der linke Bereich des div-Containers #headerMotivRight, der für die Position von headerMotivRight:after ausschlaggebend ist, befindet sich aufgrund der Neigung von 14 Grad nicht mehr am ursprünglichen Platz.

```
#headerMotivRight:after {
   top:200px;
   left:-115%;
   background-color:#f8cc30;
}
```

Da sich auch dieser vierte Kreis die Eigenschaften des Farbverlaufes mit den anderen drei Kreisen teilen soll, fügen wir den Selektor #headerMotivRight:after den anderen Selektoren hinzu.

```
#headerMotivLeft:before, #headerMotivLeft:after,
#headerMotivRight:before, #headerMotivRight:after {
    position:absolute;
    content:"";
    background: radial-gradient(circle contain, center,
    #aeb00c 38%, #f8cc30 40%, #f8cc30 53%,
    #f56e02 55%, #f56e02 68%, #b63112 70%, #b63112);
    ...
}
```

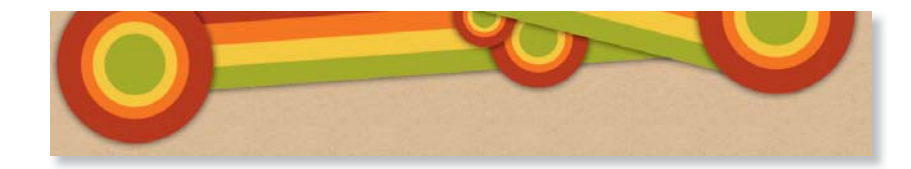

#### Abbildung 12

Der letzte Kreis ist über allen Headerbereichen und Kreisen ausgerichtet und basiert auf dem Pseudoelement :after des rechten Headerbereiches.

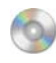

»retro\_pinupTeaser.png«

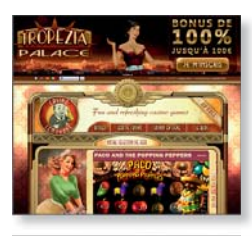

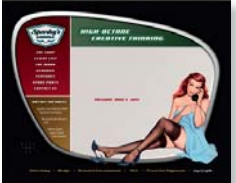

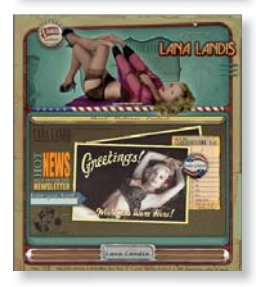

#### ▲ Abbildung 13

Webseiten mit Pin-up-Girls als Eyecatcher: *casino-lemonade.com* (oben), *sparkysgarage.com* (Mitte) und *lanalandis.com* (unten)

## Pin-up-Girl als Eyecatcher

Wie Sie auch an den zu Beginn dieses Workshops vorgestellten Webseiten erkennen, sind Pin-up-Girls ein gern verwendeter Eyecatcher und ein fast unverzichtbares Merkmal von Webseiten im Retro-Design.

Um die Fotografie, die Sie im linken Teil von Abbildung 14 sehen, als Designelement im Retro-Stil nutzen zu können, stellen Sie das Motiv zunächst in Adobe Photoshop mit dem Lasso frei (mittlerer Teil von Abbildung 14). Außerdem setzen Sie das Pin-up-Girl auf einen leicht geneigten Kasten, in dem Sie beispielsweise Kontaktmöglichkeiten unterbringen können.

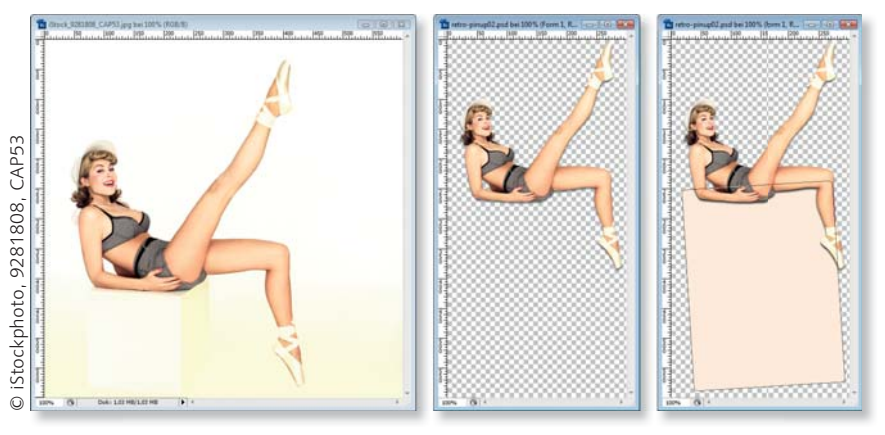

#### Abbildung 14

Arbeitsschritte zur Erstellung der Grafik »retro\_pinupTeaser.png«: Original (links), Freistellen (Mitte), Hinzufügen der Grafik (rechts)

In einem weiteren Arbeitsschritt fügen Sie dem Kasten über den Ebenenstil eine Textur und einen Schatten hinzu.

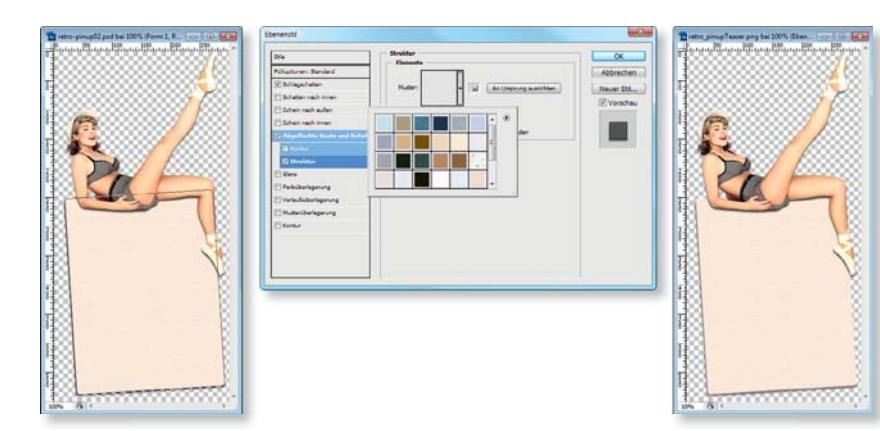

Abbildung 15 ► Der Kasten, auf dem das Pin-up-Girl sitzt, bekommt eine Textur und einen Schatten. Die so erstellte Grafik »retro\_pinupTeaser.png« könnte dann wie in Abbildung 16 im Gesamtlayout ausgerichtet werden.

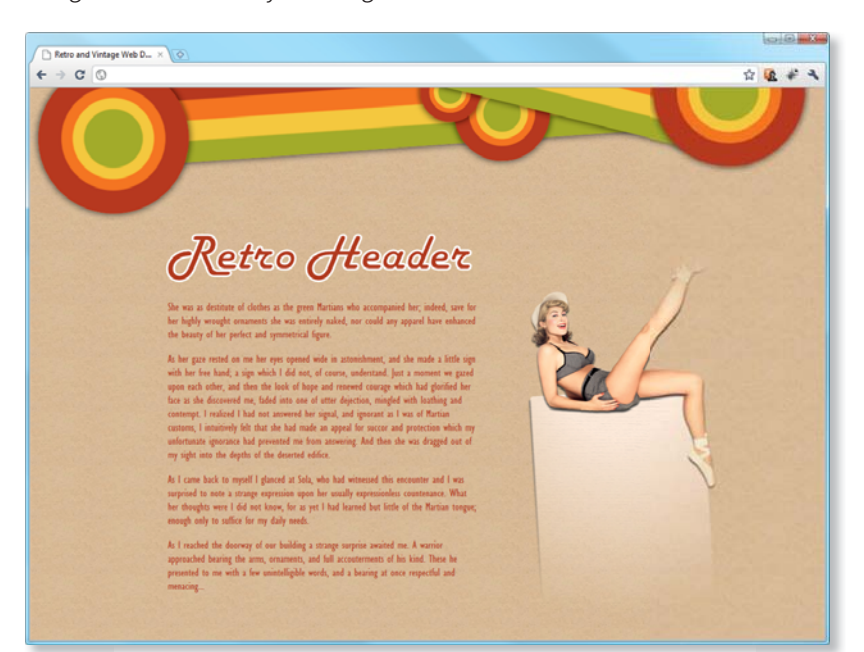

Abbildung 16
 Gesamtlayout des Retrodesigns mit
 Pin-up-Girl

**Darstellung in aktuellen Browsern** Aufgrund der teilweise noch recht brandneuen Implementierung der Eigenschaften des linearen Farbverlaufes wie beim Opera-Browser in Version 11.5 und der veränderten Schreibweise für Farbverläufe bei webkit-basierten Browsern wie Safari und Google Chrome fragen Sie sich vielleicht, wie die oben beschriebenen CSS3-Eigenschaften von den aktuellen Browsern umgesetzt werden. Abbildung 17 zeigt daher Screenshots der zwei Browser, die die beiden Verlaufseigenschaften (unabhängig von der Schreibweise) korrekt umsetzen. Dies sind der Mozilla-Browser Firefox ab Version 3.6 und Google Chrome ab Version 10.

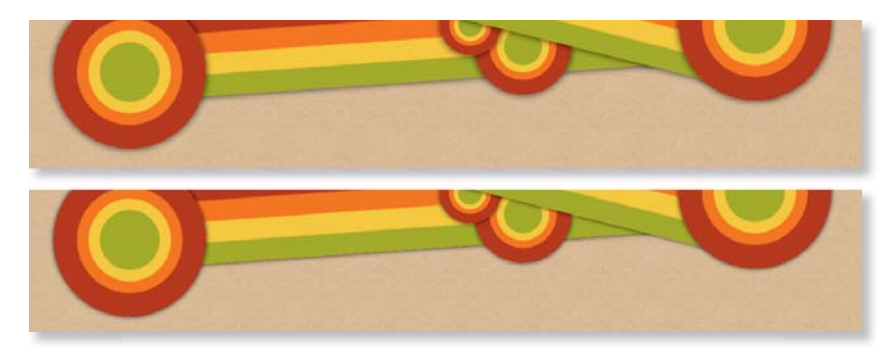

 Abbildung 17
 Darstellung des Retro-Headers in Firefox (oben) und Google Chrome (unten) Beim Safari-Browser gibt es bei der Umsetzung radialer Farbverläufe einige Abweichungen. Diesem Browser gelingt es nicht, eine scharfe Kante an den Übergängen der Farben zu erzeugen. Selbst der in Arbeitsschritt 3 angelegte Bereich für den Farbübergang von 2% ändert an dieser Stelle nichts.

Ein Vergleich der aktuellen 5er-Version des Safari-Browsers mit einem aktuellen Nightly Build (r83429) zeigt hier schon deutliche Unterschiede. Sie sehen also, dass die Browserhersteller aktuell an diesen Eigenschaften arbeiten.

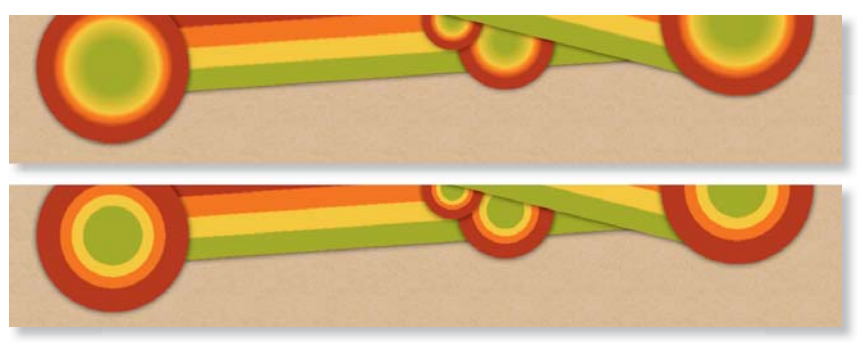

#### Abbildung 18

Darstellung des Retro-Designs im 5er-Safari (oben) und im aktuellen Nightly Build (unten)

Auch wenn der Unterschied zwischen einem linearen und einem radialen Farbverlauf marginal anmutet, sehen Sie in Abbildung 19, dass der Opera-Browser nur den linearen Verlauf bewältigt. In den Kreisen hingegen stellt er die Fallback-Variante (den jeweils einfarbigen Hintergrund) dar.

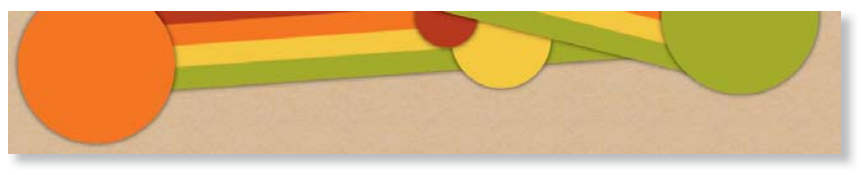

▲ Abbildung 19 Darstellung des Retro-Designs im Opera 11.5

»retro\_header.png«

Da selbst die aktuellste Version 9 des Internet Explorers keine der beiden Farbverlaufseigenschaften umsetzen kann, weisen wir allen Versionen dieses Browsers über eine via Conditional Comments referenzierte separate CSS-Datei für den #retroHeader eine Hintergrundgrafik »retro\_header. png« zu (siehe Abbildung 20). Der Nachteil dieses Ansatzes wird dann deutlich, wenn Sie sich die Dateigrößen der Ressourcen ansehen, die bei der Umsetzung dieses Retro-Headers notwendig sind. Bei Chrome, Safari

#### Radial Gradient für Opera

Wer den Einsatz von JavaScript zur Umsetzung des Retro-Headers für den Opera-Browser vermeiden möchte, der kann in Ausnahmefällen über folgenden CSS-Hack speziell diesem Browser die dafür notwendige Hintergrundgrafik zuweisen: @media all and (-webkitmin-device-pixel-ratio:10000), not all and (-webkit-mindevice-pixel-ratio:0) { #retroHeader{ background: url(../images/retro\_header. png; } } und Firefox sind dies lediglich 7 KB und ein HTTP-Request für die Styledatei. Beim IE sind dies ebenfalls diese 7 KB, außerdem 1 KB für die Stylesheet-Datei, die für diese IE-Versionen notwendig wird, um dem Bereich #retroHeader die Hintergrundgrafik zuzuweisen, sowie die Grafik selbst mit knapp 100 KB. Wenn Sie nicht auf JavaScript-Ansätze zurückgreifen möchten, Ihre IE-Nutzer aber dennoch etwas von Ihrem Retrodesign sehen sollen, ist diese Vorgehensweise unverzichtbar.

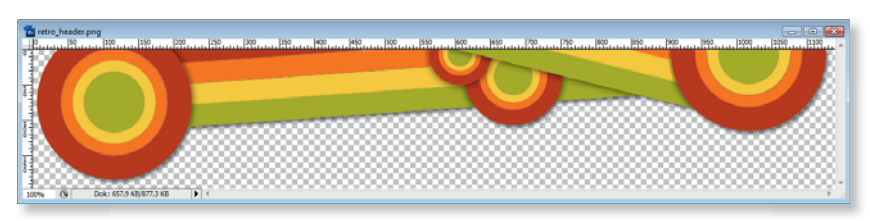

▲ Abbildung 20 Hintergrundgrafik »retro\_header.png«

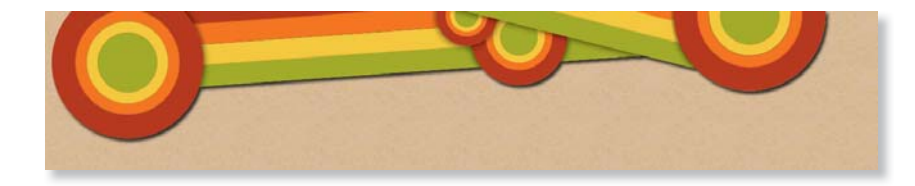

Dieser Workshop hat auf eindrucksvolle Weise gezeigt, in welche Richtung es bei der Gestaltung von Webseiten auf Basis von CSS3-Eigenschaften gehen kann. Auch wenn die Entwicklung durch die Browserhersteller ein stetiger Prozess ist, machen insbesondere die webkit-basierten Browser Google Chrome und Safari sowie der Mozilla-basierte Browser Firefox und dessen »Ableger« deutlich, dass bei entsprechenden Ideen und Know-how kaum Grenzen gesetzt sind.

#### Farbverlauf für alle Browser: JavaScript

Wer auf die Verwendung von Grafiken zur Realisierung von Farbverläufen verzichten, dennoch identische Ergebnisse in allen gängigen Browsern erzielen möchte, dem sei das folgende kleine, frei zur Verfügung stehende Script empfohlen: 7synth.com/dev/ gradients.

▲ Abbildung 21 So wird die Hintergrundgrafik im Internet Explorer 9 dargestellt.

# Responsive Webdesign mit Media Queries

Eine Website für mobile Endgeräte optimieren

Mit Media Queries machen Sie die Darstellung, Menge und Reihenfolge der angezeigten Elemente einer Website von der Browserfensterbreite des Geräts abhängig, auf dem die Website aufgerufen wird. Sie können

also unterschiedliche Layouts generieren, ohne dabei auf JavaScript zurückgreifen zu müssen.

Media Types, mit denen Sie Eigenschaften für spezielle Ausgabegeräte (screen, print...) erstellen können, dürften sicher die meisten von Ihnen kennen, aber wie funktionieren Media Queries? Um die Möglichkeiten von Media Queries aufzuzeigen, soll ein bestehendes Projekt genutzt werden. Daher bildet der Workshop Ȇbersichtlich gegliedert: Navigationen gestalten« aus Kapitel 5 die strukturelle und gestalterische Grundlage dieses Workshops.

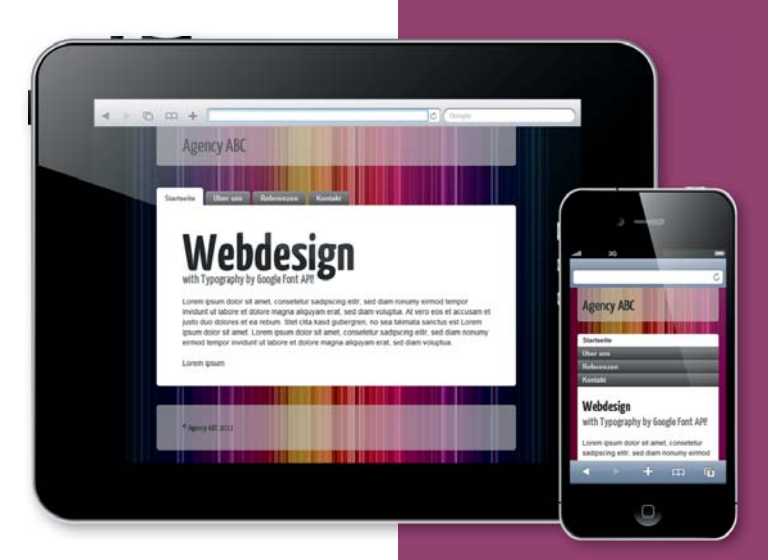

## Zielsetzungen:

- Gestaltung der Webanwendung dem zur Verfügung stehenden Viewport mit Media Queries anpassen
- Definieren von Regeln und weiteren Eigenschaften wie der Browserfensterbreite auf Basis unterschiedlicher Media Types
- ▶ Neuausrichten und Gestalten der Inhalte

CSS3-Eigenschaften: border-radius, Media Queries

#### Browser-Support von Media Queries

Opera kann seit Version 8 mit Media Queries umgehen, Firefox seit Version 3.5 (Gecko 1.9.1). Safari bietet einen umfangreichen Media-Queries-Support, den Webautoren nutzen können, um mobile Geräte wie iPhones und iPads anzusprechen. Safaris Rendering-Engine-Webkit kommt außerdem in Googles Chrome zum Einsatz, daher ist die Media-Queries-Unterstützung in diesem Browser nahezu identisch mit Safari, Auch der IE ab der aktuellen Version 9 beherrscht Media Oueries. http://www.w3.org/TR/ css3-mediaqueries

## Funktionsweise von Media Queries

Bevor die praktische Umsetzung beschrieben wird, sollte einleitend die Funktionsweise von Media Queries vorgestellt werden. Dazu bieten die bereits erwähnten Media Types einen guten Einstiegspunkt. Wenn Sie bereits separate Stylesheets für die Druckausgabe erstellt haben, kennen Sie schon das Konzept, nach dem bestimmte Stylesheets unter bestimmten Bedingungen aufgerufen werden. Die aus CSS2 stammenden Media Types ermöglichen es also, die Ausgabe von Stylesheets bestimmten Medientypen wie einem Drucker (print), einem Braillegerät (braille), einem TV-Gerät (tv) oder einem Handheld (handheld) zuzuordnen.

Die hier im weiteren Verlauf beschriebenen Media Queries entstammen CSS3; sie greifen dieses Konzept auf und bauen es weiter aus. Das heißt, es wird nicht nur nach dem Ausgabemedium entschieden, sondern anhand von Eigenschaften und Fähigkeiten von Endgeräten, wie beispielsweise der Breite und Höhe des Viewports etc. Für einen Anwender, der – unabhängig davon, ob er einen Desktop-PC oder ein mobiles Endgerät verwendet – einen Browser nutzt, der Media Queries unterstützt, können Sie separate, für das jeweilige Ausgabemedium optimierte Gestaltungseigenschaften festlegen. Voraussetzung für Media Queries ist daher die strikte Trennung von Inhalt und Layout! Ein interessantes Webprojekt, das diesen Aspekt berücksichtigt hat, so dass der Umsetzung mittels Media Queries nichts im Wege stand, ist die Webseite von John Hicks (siehe Abbildung 1).

| The Hickensian is the journal of Jon Hicks, one half of Hicksdesign. Will code for chees                                                                                                    | e -                                                                                                    |                                                                                                    | HICKSDESIGN                                       |     |                                                                                                    |
|----------------------------------------------------------------------------------------------------|----------------------------------------------------------------------------------------------------|----------------------------------------------------------------------------------------------------|---------------------------------------------------|-----|----------------------------------------------------------------------------------------------------|
| THE BICYCLE CAP                                                                                                    | The Hickensian is the<br>journal of Joa Hicks, one<br>half of the creative<br>partnership Bricksfergin.<br>See the work we do. | More<br>Content<br>Less Noise<br>wa heine<br>Dat't mais even and<br>acticles parted an Denters<br>Gart Ward for Child                                                 | WORK<br>SPEAKING<br>JOURNAL<br>GOODIES<br>CONTACT | 408 | journal of Jon Hicks,<br>one half of<br>Hicksdesign. Will code<br>for cheese<br>THE BICYCLE CAP                                                                                                  |
| BICYCLE<br>GAP                                                                                                    |                                                                                                    | AD BY PUBBON<br>JOBS<br>Picksdesign doesn't have<br>any vacancies, but these<br>fine folk do:                                                                         |                                                   |     | BIGYCLS<br>GAP                                                                                                    |
| Here's a lovely little film for your Friday pleasure. With a distinctly Wes Anderson fiel about it,<br>it wills the story of what happens when a bicycle and a sewing machine get together!<br>201 COMMENT INCS INC. A sewing machine get together!<br>18 JUN via Tettar epilong, video | COWALLA<br>COWALLA<br>LAST.FH<br>VIMEO<br>NUFFDUFFER                                                                           | aTech Media needs a<br>Software Developer in<br>Bournemouth, Doriset<br>Ultraviolet Design Ltit<br>needs a Web Developer<br>with ActionScript<br>experience in London |                                                   |     | Here's a lowly list film first wireco<br>Here's a lowly list film fir your Folday pleasure.<br>With a distinctly We Amazon find about it, it to<br>the story of what happens who a hargete and a |

#### Abbildung 1

Webseite des Webdesigners John Hicks (*hicksdesign.co.uk*) in der »Desktopversion« (links) und in der mobilen Version (rechts) Wie zu erkennen ist, richtet sich das Layout nach der Breite des Ausgabemediums. Wie Sie die dafür notwendigen Regeln definieren, erfahren Sie im weiteren Verlauf dieses Workshops. Um die gewünschten Eigenschaften demonstrieren zu können, wird, wie bereits erwähnt, der Workshop Ȇbersichtlich gegliedert: Navigationen gestalten« aus Kapitel 5 die strukturelle und gestalterische Grundlage dieses Workshops bilden. Das Navigationskonzept wird, ohne dabei den HTML-Code modifizieren zu müssen, grundsätzlich geändert und den Anforderungen der Endgeräte angepasst, von großem bis kleinem Viewport (mobile Endgeräte), so wie es auch bei der Webseite der Webveranstaltung dConstruct aus dem Jahr 2010 geschehen ist (siehe Abbildung 2).

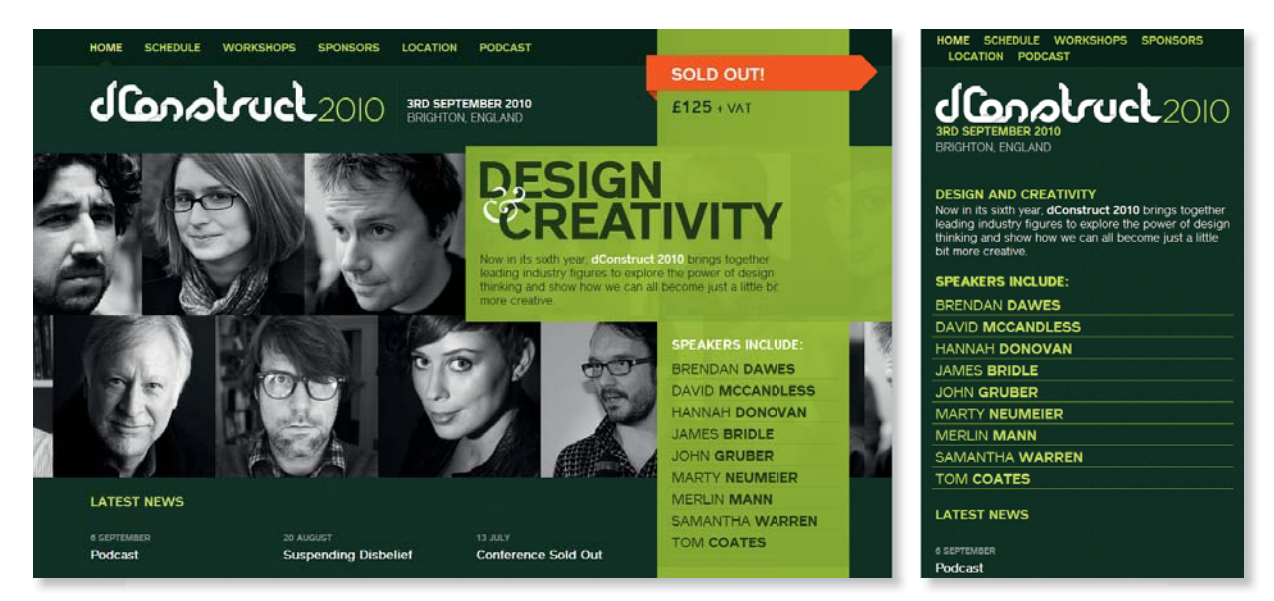

#### Abbildung 2

Die Webseite der Webveranstaltung dConstruct (2010.dconstruct.org) in der Desktopversion (links) und in der mobilen Version (rechts)

Ziel ist es also, das Layout den Anforderungen eines Nutzers eines mobilen Endgerätes entsprechend zu optimieren.

**Anlegen und Kombinieren von Media-Query-Regeln** Ähnlich wie bei Media Types gibt es auch bei Media Queries verschiedene Wege, diese zusätzlichen, für bestimmte Endgeräte angelegten Eigenschaften einzubinden. Sie können das link-Element benutzen, wobei dort das media-Attribut dazu dient, das jeweilige Ausgabemedien für die referenzierte CSS-Datei zu bestimmen:

```
<link rel="stylesheet" type="text/css" href="styles.css"
media="screen" />
```

Bei der Referenzierung über das link-Element können Sie aber auch weitere Eigenschaften als Merkmale miteinander kombinieren:

#### Media Queries im Web

Was alles mit Media Queries möglich ist, zeigt die Webdesign-Galerie der gleichnamigen Seite unter: *http://mediaqueri.es* 

```
<link rel="stylesheet" type="text/css" href="styles.css"
media="screen and (min-width: 750px)" />
```

Sie können sogar mehrere Media Queries mit den jeweiligen Merkmalen miteinander kombinieren. Dazu trennen Sie die verschiedenen Ausgabemedien durch ein Komma voneinander:

```
<link rel="stylesheet" type="text/css" href="style.css" media="screen and (min-width: 750px), projection and (min-width: 1500px)" />
```

Aus Gründen der besseren Übersicht und des Codeumfangs sollten Sie bei der Vergabe weiterer Eigenschaften für verschiedene Ausgabemedien jeweils separate Stylesheet-Dateien anlegen. Erstellen Sie also besser eine CSS-Datei für Smartphones und eine für Tablets, statt alles in eine Datei zu packen und dann später Eigenschaften doppelt anlegen zu müssen, weil die Gestaltung dann doch noch unterschiedlich ausfallen soll. Unabhängig davon sollten Sie berücksichtigen, dass bei der Verwendung von Media Queries und dafür neu angelegten CSS-Dateien sämtliche Dateien geladen werden, auch die Inhalte der »Desktopwebseiten«, die unter Umständen via Media Queries ausgeblendet worden sind. Bei der Übertragung der vorhandenen Daten führt dies unter Umständen zu unerwünschtem, weil langsamem Ladeverhalten.

Bei wenig zusätzlichem Code ist dies allerdings nicht so sinnvoll. Die notwendigen CSS-Eigenschaften können Sie in einem solchen Fall, so wie auch in diesem Workshop, einfach an das Ende einer bereits vorhandenen CSS-Datei inline anfügen. Das Einfügen muss am Ende geschehen, da die beispielsweise zuvor für große Viewports definierten Eigenschaften von den Eigenschaften für kleine Viewports überschrieben werden müssen.

```
@media screen and (max-width:750px) {
    body { ... }
}
```

Aber damit nicht genug. Mit der Eigenschaft device-width können Sie auch gezielt die Breite eines mobilen Geräts wie zum Beispiel des iPhones 3G mit einer Bildschirmauflösung von 480×320 Pixel ansprechen:

```
<link rel="stylesheet" type="text/css" href="mobile.css"
media="only screen and (max-device-width:480px)" />
```

Da es bei mobilen Endgeräten wie Smartphones und Tablets mit der Portrait- und der Landscape-View zudem zwei unterschiedliche Ansichtsformate zur Darstellung der Inhalte gibt, können Sie mit orientation die Merkmale height und width miteinander vergleichen. Wenn height

# Den Viewport mit Metaangaben festlegen

Mit folgender Angabe von Metadaten setzen Sie die Breite des Viewports auf die Breite des Displays des Endgerätes: <meta name="viewport" content="width=device-width" /> Mit folgenden Metadaten wird die Anwendung initial in der Originalgröße angezeigt: <meta name="viewport" content="initial-scale=1.0" /> Mit folgenden Metadaten wird die Anwendung in 2,5-facher Vergrößerung angezeigt und erlaubt keine Zoomeigenschaft: <meta name="viewport" content="initial-scale=2.5, user-scalable=no" />

größer oder gleich width ist, besitzt die Darstellung den Wert portrait, andernfalls den Wert landscape. Erkannt wird die Ansicht am Gerät übrigens durch einen Bewegungssensor.

Sollte die Gestaltung der Website auf diesen beiden Ansichtsformaten große Unterschiede aufweisen, können Sie jedem Format folgendermaßen eine eigene CSS-Datei zuweisen:

```
<link rel="stylesheet" media="all and (orientation:portrait)"
href="portrait.css" />
<link rel="stylesheet" media="all and (orientation:landscape)"
href="landscape.css" />
```

Neben der Integration dieser Media-Query-Regeln ist es wichtig, dass Sie dem Viewport-Metatag innerhalb des head-Elements initial weitere Eigenschaften zur optimierten Darstellung der Inhalte zuweisen. Damit können Sie die Darstellung und Skalierung der Inhalte auf Smartphones (beispielsweise iPhone) und Tablets (beispielsweise iPad) gleichermaßen festlegen.

In diesem Workshop wird auf Geräten mit Viewports von über 750 px (z. B. Netbooks, Tablets wie das iPad) die herkömmliche desktop-optimierte Darstellung der Webseite mit der darin enthalten Navigation angezeigt (siehe Abbildung 3).

Es geht also im Folgenden um die Darstellung der Inhalte auf Geräten mit kleineren Viewports. Diesen Geräten weisen wir mittels Media Queries neue CSS-Eigenschaften zu, um eine optimierte Benutzerführung zu erreichen.

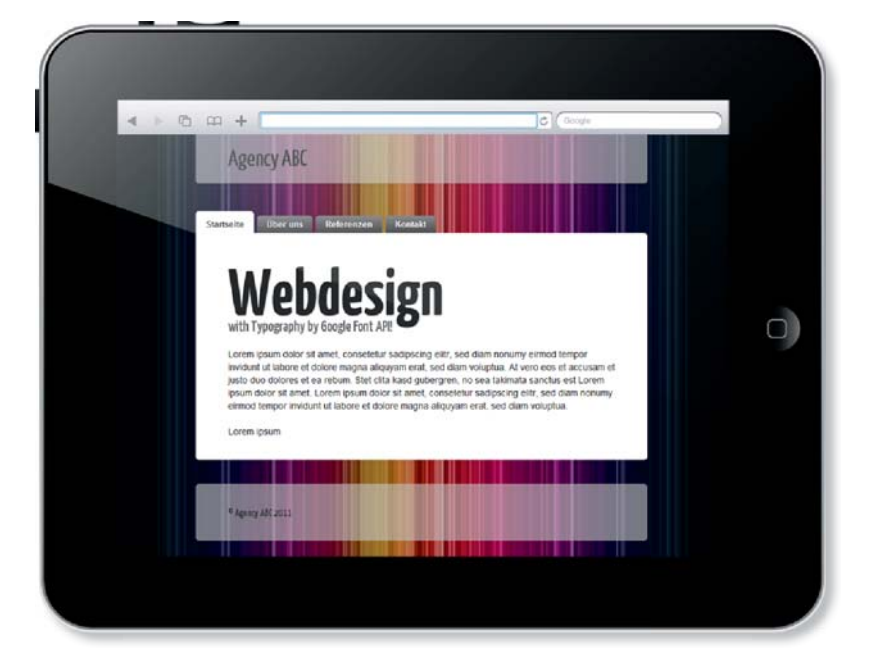

#### Media-Query-Abfragen bei großen Viewports

| Pads (Portrait und Landscape): |
|--------------------------------|
| @media only screen and         |
| (min-device-width:768px) and   |
| (max-device-width:1024px)      |
| {}                             |
| Pads (Landscape):              |
| @media only screen and         |
| (min-device-width:768px) and   |
| (max-device-width:1024px)      |
| and (orientation : land-       |
| scape) {}                      |
| Pads (Portrait):               |
| @media only screen and         |
| (min-device-width:768px) and   |
| (max-device-width:1024px)      |
| and (orientation:portrait)     |
| {}                             |
| Desktops und Laptops:          |
| @media only screen and         |
| (min-width: 1224px){ }         |
| Große Monitore:                |
| @media only screen and         |
| (min-width: 1824px){ }         |
|                                |

Abbildung 3
 Breites Ansichtsformat (landscape)
 auf dem iPad

# Index

@font-face 99 @import 25 !important-Regel 23

## Α

abbr-Element 430 Abkürzungen 430 A/B-Test 192, 317 Accessibility 15, 315 address 421 Adobe Kuler 87 Akkordeon-Effekt 362 Browserunterstützung 374 Nachteile 371 vorbereiten 370 Alphakanal 215 Alphatransparenz 212 Analyse 71 Anführungszeichen CSS 142 Hintergrundgrafik 143 Animation 103, 179 Einblend-Effekt 293 Keyframe 179 Ankeridentifikator 119 Ankerindikator 119, 369 ASCII 403 Assistive Technologien 321 Ästhetik 15 Attributselektor 197 Aufklapp-Effekt 362 Außenabstand negativer 107 Aufzählungszeichen per CSS gestalten 253 Ausblend-Effekt 370 Ausgabernedium 24 Ausrichtung float 47 Avatar 255

## В

Benutzerfreundlichkeit 15 Benutzer-Stylesheet 22 Bewertung maschinenlesbare 424 Bewertungsstern 430 Big orange Button  $\rightarrow$  BoB Bild Out-of-the-Box-Effekt 130 Bildergalerie 114 BITV 318 Block-Element 38 blockquote 139 Blog einspaltiges Design 244 Gridlavout 259 Kommentardesign 242 BoB 395 border-collapse 165 border-radius ohne Präfix 89 Box-Modell 41 box-shadow 200, 270, 360 Breadcrumb-Navigation 300 Browser Statuszeile 410 Browsererweiterung Operator 412, 416 Tails Export 409, 410 Browser-Präfix 29 Buchstabenabstand 129 Button Glow-Effekt 203

# С

Call-to-Action 395 caption-side 166 cite 141 clear 50 Clearing 47 ClearType 99 Colorotate 282 column-count 111, 146 column-rule 147 Conditional Comments 25, 135, 272 Nachteile 26 Operatoren 26 CSS einbinden 23 Einheiten 33 Expressions 252 Funktionsweise 22

Performance 64 Regeln 27 CSSR Animation 103, 179 box-reflect 437, 438 column-count 111 linear-gradient 352 transform 123, 205 CSS3-Modul Transform 102, 210, 223, 355 Transition 210, 223 CSS3-Transforms-Modul Browser-Support 355 rotate 101. 355 translate 357 CSS-Datei externe 24.25 Internet Explorer 25 verknüpfen 24 CSSPrefixer 258 CTA 395

## D

data-transition 392 Debugging 63, 71 *Browser-Extensions 72* Default-Stylesheet 22 Deklaration 29 Dialogfenster *gestalten 137* Dingbats 430 Dokumentenfluss 43 Dragonfly 75, 76 Drop Cap 145 Drucklayout 33

## Е

Einblend-Effekt 123, 331 Element *ausrichten 210 in Bewegung versetzen 222 rotieren 225 skalieren 224, 225* Elternelement 35, 60

## F

Farbmodell FarbmodellHSLA 303 Farbschema erstellen 87 Farbverlauf 88, 352 Generatoren 231 Haltepunkte 176. 228 im Internet Explorer 175 Merkmale 89 ohne Grafiken 174 Opera 437 per JavaScript 241 radialer 233 Farbverlaufsgenerator 353 Firebug 72 Elexibilität 60 float aufheben 50 zuweisen 48 Floating 47 Footer 104 am Browserfenster fixieren 104 footerStickAlt 105 form-Element 317 Formular 38, 182 Aktivitätsstatus hervorheben 202 Benutzerführung 315 Bestellen-Button 193 Fehlermeldung 334, 335 Fehlermeldungen darstellen 198. 200 Konversionsrate erhöhen 192 label 185 method 184 Pflichtfelder kennzeichnen 196, 320 strukturieren 184 umfangreiches 315 versenden 184 FOUC-Effekt 64

## G

get 184 Google Google Font API 99, 110, 139 Google Font Directory 99 Mikroformate 423 Graceful Degradation 52, 54 Gradient-Generator 231 Grafik wiederholen 108 Gravatar 255 Größenangabe relative 33 Gridgenerator 259 Gridlayout 248 Großbuchstaben *per CSS 129* Grunge-Stil 210

### Н

handheld 24 hasLavout 46 hCalendar 412 hCalendar.dtend 415 hCalendar.dtstart 415 hCalendar.vevent 413 hCard 401 hCard-Creator 401 Header 210 Hexadezimal-Wert 172 Hintergrund fixed 338 skalierbarer 133 transparenter 188 Hintergrundfarbe alternieren 253 mit Alphakanal 367 Hintergrundgrafik 186 transparente 170 hReview 425 HTML5 389 Hyperlink 421

## I

IETester 78, 408 if-Abfrage 25 Image-Replacement 286 Initial 145 Inline-Block-Element 41 Inline-Element 38, 39, 326 Inline-JavaScript 63 Inline-Style 63 Interaktion 210 Internet Explorer 25 Neigung 288 iPad iPad-Simulator 380 Testumgebung 380 iPhone Testumgebung 385

## J

jQuery 274 jQuery Mobile 388

## Κ

Kombinator 28 Kommentar gestalten 242 Kontaktdaten 402 Konversion 18 Konversionsrate 18

### L

Lahel anklickbares 190 label-Element 319, 322 Landingpage 433 Landscape-View 387 Lavout elastisches 59 fixes 55 fließendes 57 mehrspaltiges 146 Lesbarkeit 129 Zeilenhöhe 349 Lightbox mit JavaScript 124 ohne JavaScript 114 linear-gradient 88, 352 Liste Positionierung 128 Load Sharing 70

## Μ

Maßeinheiten 33 Margin negative 107 max-height 267 Media Queries 342, 375 Browser-Support 376 einbinden 377 Formular 339 Funktionsweise 376 Nachteile 385 Media Types 24, 376 Microsoft-Filter 31 Mikroformate 409 hCalendar 412 hCard 400 hReview 424 Mikroformat.fn 401 Mikroformat.geo 402 Mikroformat.org 401 MicroformatValue Class Pattern 415 Telefonnummer 403, 404

Mindesthöhe 267 min-height 267 *IE 6 351* Minify CSS 65 Mobile Endgeräte 375 Mobile Website 386 *Anforderungen 387 Viewport 387* Multi-Column-Layout 111 Multi-Column-Layout 111 MultipleIE 78 Multi-Safari 79

## Ν

Namenskonvention 31 Navigation 84 Akkordeon-Effekt 363 Breadcrumb 300 mit CSS3 88 mit Grafiken 90 Struktur anlegen 85 Navigationspunkt ausrichten 86 mit runden Ecken 88 Negationsselektor 368 Nutzbarkeit 15 Nutzerzentriertes Design 16

# 0

Onpage-Optimierung 17, 363 Opera *radialer Farbverlauf 240* Operator 26 Out-of-the-Box-Effekt 130

## Ρ

Parallax-Effekt 210, 221 Performance verbessern 63 Pflichtfeld 182 Pflichtfeld kennzeichnen 196 PlayStation 34 PNG-8 94 PNG-24 91 pointer-events 308 Pop-up *Einblend-Effekt 123 ohne JavaScript 114 positionieren 121 Schließen-Funktionalität 122* Portrait-View 387 Positionierung absolute 44, 128, 173, 210 fixe 45 relative 43, 128, 210 nost 184 Präfixe 29 Präfix-o- 437 Präfix-webkit- 437 Progressive Enhancement 52, 290 Pseudoelement 203 after 271, 305 before 254, 305 content 234 Pseudoklasse 370 first-child 306, 307 last-child 268, 308, 309 Pseudoselektor nth-child() 306

## R

Rahmenabstand 165 Raster 248 Reiternavigation 88 Responsive Webdesign 385 RGBA 164 *Google Chrome 284 Safari 284* rotate 225

## S

scale 224 Schatten 359 mit Pseudoelementen 203 nach innen 200 Schrift einbinden per Google Font API 99 Glättung 99 Google Font API 110 Schriftart Georgia 418 Helvetica 417 Schriftgrad 36 Schriftgröße absolute 35 berechnen 36 em 35 Maßeinheit 33 Schlüsselwörter 37 Screenreader 320 Tabellendaten strukturieren 162

Screen Real Estate 363 Screenshot-Services 80 Search Engine Research Page  $\rightarrow$  SERP Seitenoptimierung 63 Selektor 28 Semantik 18 SEO 17 SEOKeywords 364 SEOÜberschriften 364. 366 SERP 18. 410 Shorthand-Property 64 Slide-Effekt 362 Sliding-Doors-Technik 90 Spaltenlayout 146 Trennlinie einfügen 148 Spezifität 23 Spiegelung 438 Sprache 139 Sprechblase 132, 305 Spritegrafik 151, 312 Sprite-Grafik 69 Stapeleffekt 359 Stapelung 45, 360 style-Attribut 23 style-Element 23 Suchmaschinencrawler 425 Such maschine noptimierung  $\rightarrow$  SEO

# Т

Tabelle 158 Beziehungen zwischen Zellen 160 border-collapse 165 caption 160 caption-side 166 Grundgerüst anlegen 159 Kopfzelle 168 mit Hintergrundgrafiken 167 ohne Hintergrundgrafiken 174 scope 161 Spaltenüberschrift 167 Tabellenstruktur 162 Tabellenspalte optisch hervorheben 158 Tab-Navigation 84 Tails Export 409 Teaserbox Out-of-the-Box-Effekt 130 text-indent 169 text-shadow 144, 269 Textspalte 111

Transparenz 215 TweakPNG 406

#### U

Überlagerungseffekt 221 Überschrift *Keywordposition 364, 366 mit Hintergrundfarbe 97 neigen 102* Underscore-Hack 275, 276 Unicode 141 Unterstützungstechnologien 321 Usability 16, 315 *bei Formularen 196* User-Stylesheet 22

### ۷

Validierung 71 vCard 401 vCard.email 403 vCard.fn 401 vCard.geo 403 vCard.org 401 vCard.tel 402 Veranstaltungsdaten 412 in Outlook 422 Verknüpfung 185 Vertikaler Rhythmus 148 Visitenkarte 401

### W

WAI-ARIA 184, 320 WCAG 2.0 318 Web-Performance-Optimierung 63 Webseitenfooter → Footer Weichzeichner-Effekt 144 Whitespace 421

## Ζ

Zeilenhöhe 129 Zeilenumbruch 38 z-index 45, 215, 217, 360 Zitat 38, 136 *Anführungszeichen 142 strukturieren 138* Zoomfunktion 118